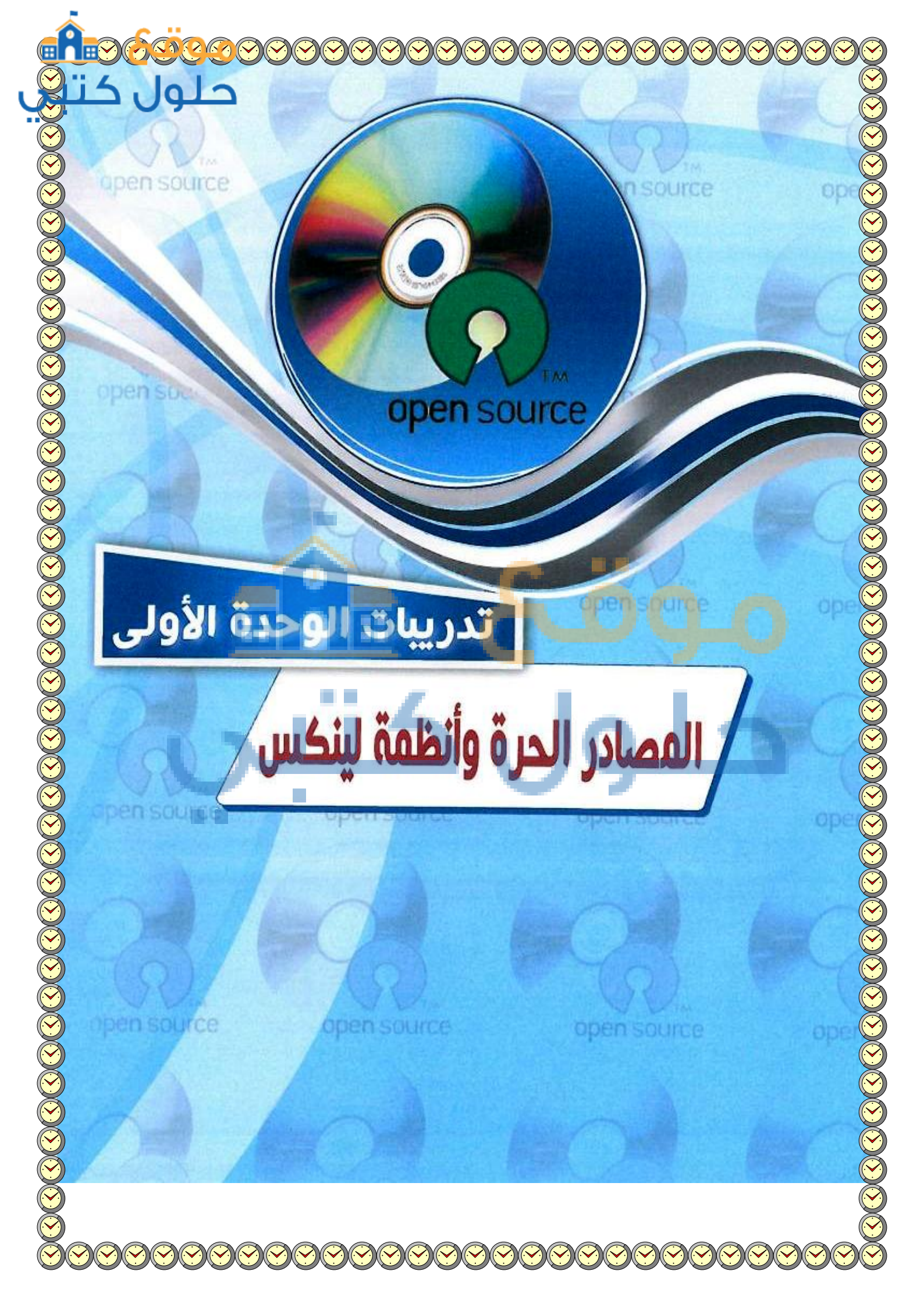

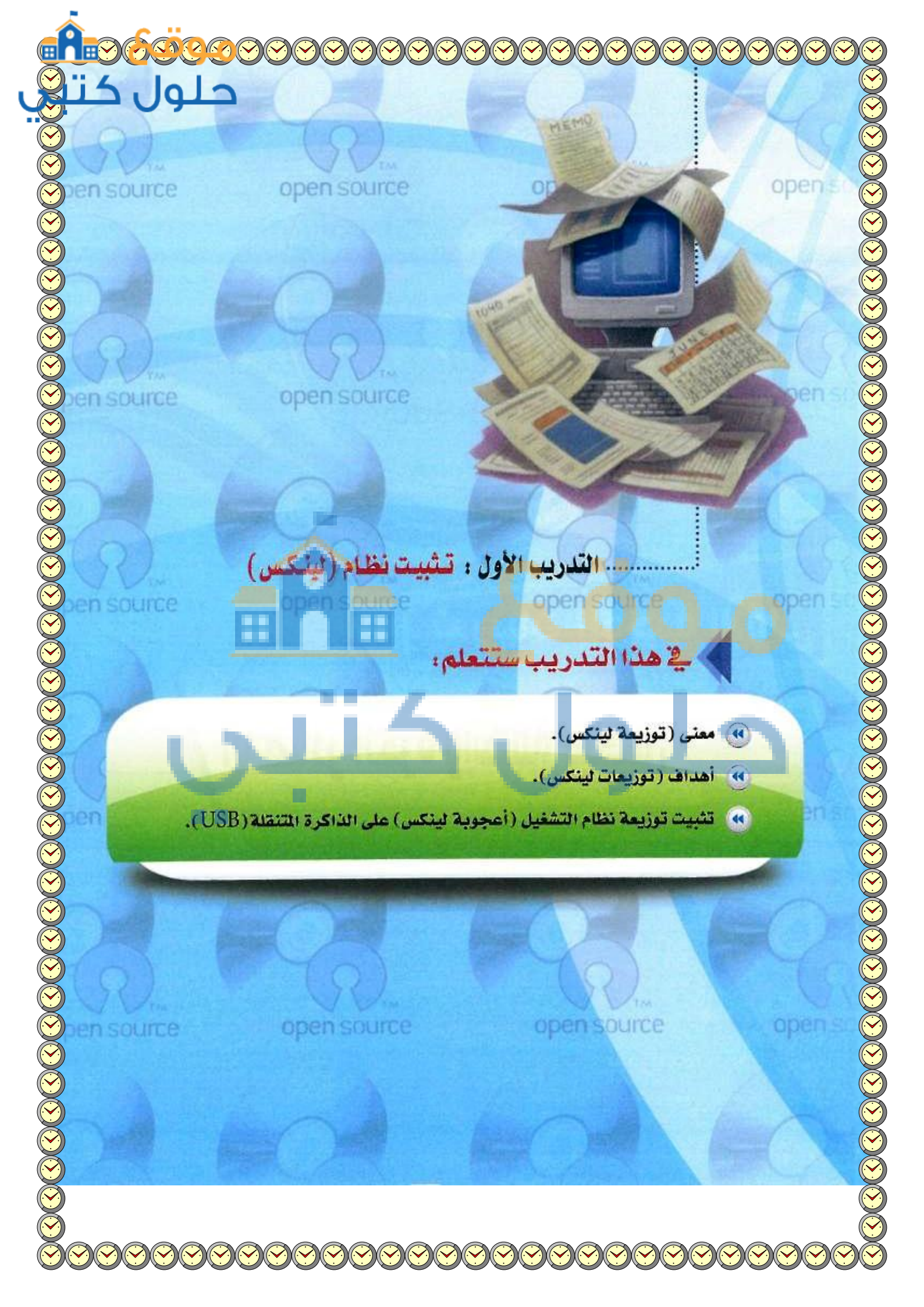

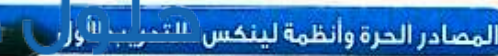

· متطلبات التدريب

- 🕦 القرص المرفق مع الكتاب. 📢 قرص فارغ (DVD).
- (۱۷۶) داکرة متنقلة (USB) بمساحة فارغة لا تقل عن (۹۰۰) میجا.

مقدمة التدريب

نظام التشغيل (لينكس) مبني على نظام (يونيكس) (يونيكس هو أول نظام تشغيل صُمِّم للشبكات والأمن يعتمد على تعدد المستخدمين وتعدد المهام ويعد من أفضل أنظمة التشغيل)، وفي هذا التدريب نستخدم (توزيعة أعجوبة لينكس) (أعجوبة ١٦) التي تمتاز بإمكانية تجربتها على حاسبك الشخصي دون المساس بالقرص الصلب، وذلك من خلال التشغيل المباشر من القرص الضوئي أو الذاكرة المتنقلة (USB).

مصطلح (توزيعة لينكس) تعني أن نقوم بجمع بعض البرامج المجانية أو مفتوحة المصدر على الإنترنت، ثم نقوم بعمل بناء لهدذه البرامج والتأكد من عدم التعارض فيما بينها، وبإمكان أي مستخدم الحصول فيما بينها، وبإمكان أي مستخدم الحصول على النسغ الأخيرة من البرامج من مواقعها على شبكة الإنترنت. على شيكة الإنترنت. وللحصول على النسخة الأخيرة من الآتى: (www.ojuba.org)

وسُوف نتعرف في هذا التدريب على تثبيت توزيعة نظام التشغيل (أعجوبة) على القرص (DVD) والذاكرة المتقلة(USB) بحيث يعمل نظام التشغيل (لينكس) مباشرة من خلال القرص الضوئي والذاكرة المتقلة عند تشغيل جهاز الحاسب الآلي بما لا يؤثر على عمل النظام الأساسي لجهاز الحاسب الآلي الخاص بك.

ونود الإشارة إلى أن (توزيعات لينكس) المختلفة تأتي على شكل ملف من نوع (iso) وهو صورة طبق الأصل للقرص تستلزم حرقها لا نسخها على القرص (DVD)؛ حيث تحرق الطبقة السفلية من القرص الضوئي كي تكون جاهزة للتشغيل الذاتي عند الإقلاع.

> خطوات التدريب

تثبيت نظام التشغيل (أعجوبة لينكس) على قرص ضوئي

سع القرص (DVD) المرفق مع الكتاب في مشغل الأقراص الضوئية، وانتقل إلى مجلد (المصادر الحرة وأنظمة لينكس)، حيث يحوي المجلد نسخة من توزيعة نظام التشغيل (أعجوية) باسم (ojuba-16-live-i686).

ارجع إلى معلمك للتأكد من أن جهازك في المعل يتيح خاصية إضافة البرامج.

G.....

- (ojuba-16-live-i686) انسخ الملف (ojuba-16-live) من القرص الضوئي إلى جهازك الشخصي كما في الشكل (۱-۱-۱) .
- أخرج القرص الضوئي من المشغل ، ومن ثم أدخل قرصًا فرغًا (DVD).
- انتقل إلى ملف توزيعة نظام التشغيل (أعجوبة) على جهاز الحاسب، وحدًد الملف وانقر على زر الفأرة الأيمن لتظهر لك القائمة، اختر منها أمر (فتح باستخدام)، ومنها اختر (مسجل صورة القرص له Windows) كما في الشكل (1-1-۲).
- نظهر لك نافذة كما في الشكل (۱ ۱ ۳)، حدًد مسجل الأقراص الضوئية ، ومن ثم انقر على زر (نسخ على القرص المضغوط).

| -€ <sup>3</sup>   <del>•</del> | ه القرص المحلي (E) •              | الكمپيوتر ا  |
|--------------------------------|-----------------------------------|--------------|
| مجلد جنيد                      | لقرص 🔻 النسخ على الأفراص المضغوطة | نسخ صورة ا   |
| تاريخ التعديل                  | الاسم                             |              |
| ۲۱۲- ص ۹۱۹-۱۲                  | InstantWP_4.3 🌡                   |              |
| £0:04 ص +۲٤/× /۲۷              | 🌡 أرشيف شطح المكتب شهر محرم ١٤٣٤  | نيثة الزيارة |
| ٩:١٨ ص ٢٢/٥٠/٢٦                | 🁪 إنشراف تربوي                    | 4            |
| ٧:٤٩ ص ٢٤/٠٤/٢٧                | 👪 مجلد جدید                       |              |
| ٧:٢٥ ص ٢٢/١٠ (٢٢               | banners 🗃                         |              |
| ۲٤/+0/۱۱ من ۱۱:۳۸              | ojuba-16-live-i686 🙆              |              |
|                                |                                   |              |

شكل ( ١-١- ١ ): نسخ توزيعة نظام التشغيل أعجوبة إلى جهاز الحاسب

4 (E) .

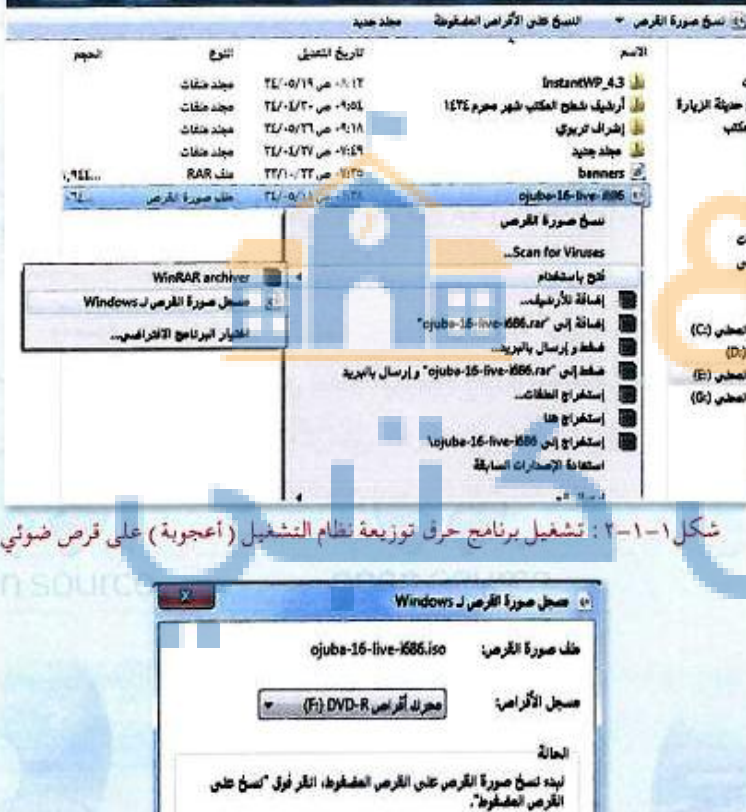

鬥 التحلق من القرص بعد النسخ عليه

نسخ على الأرهي الطيقوط

شكل ١-١-٣ : بدء عملية حرق التوزيعة على القرص الضوئي

إلغاء الأمر

- انتظر قليلاً إلى حين الانتهاء من تجهيز القرص وإخراجه ذاتياً من مشغل الأقراص، وبذلك يكون لديك قرص (DVD) يحمل توزيعة نظام التشغيل (أعجوبة لينكس).
- أعد تشغيل جهاز الحاسب مع وجود القرص الضوئي الذي أنشأته في الخطوة السابقة في مشغل الأقراص.
- اف F12 أو F2 أو F12 أو F2 أو F12 أو F12 أو F12 أو F12 أو F12 أو F12 أو Delete أو Delete أو Esc ) وذلك حسب الشركة المصنعة للجهاز ( اطلب المساعدة من معلمك في ذلك).
  - 🕥 تظهر لك شاشة تحوي الخيارين:

Start Ojuba 16 Trouble shooting

) - اختر (Trouble shooting)، ومن ثم تظهر لك <mark>قا</mark>ئمة أخرى، اختر منها Start Ojuba 16 in basic graphics mode

- انتظر قليلاً إلى حين ظهور سطح المكتب لنظام تشغيل (أعجوبة لينكس) والمسمى (GNOME) كما في الشكل(1-1-٤).
- فد تظهر لك شاشة توضح أن هناك مشكلة في الرسومات .. لا تقلق وابدأ العمل على النظام وانطلق للتعرف على واجهة النظام من خلال التدريب(1-٢).

قبان خاصية التشغيل الذاتي للقرص تصبح معطلية، وتستخدم عملية الحرق لتحميز

معطلة، وتستخدم عملية الحرق لتجهيز الأقراص الضوئية للعمل مباشرة فور إقلاع جهاز الحاسب، وهو مناسب لتجهيز أنظمة التشغيل للعمل على أقراص ضوئية أو إعداد الأقراص الضوئية بملفات صوتية ومرئية كي تعمل مباشرة على مشغل أقراص(DVD).

يختلف حرق القرصى الضوئي عن النسخ

على القرمس الضوئي ، فبعـد عملية الحرق

لا يتـم النسـخ علـى القرصـ الضوئـي، وإلا

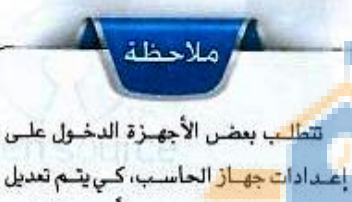

إعدادات جهاز الحاسب، كي يتم تعديل إقلاع جهاز الحاسب بدءاً من الأقراص الضوئية وليس القرص الصلب ، لذلك اطلب المساعدة من معلمك في حال وجود أي مشكلات في التشغيل.

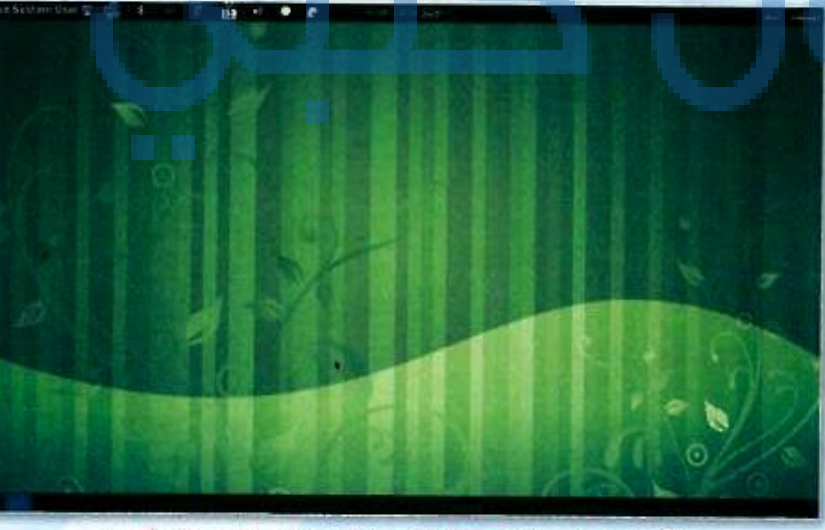

شكل ١-١-٤ : شاشة سطح المكتب لنظام تشغيل (اعجوبة لينكس)

(7)

الذاكرة المتنقلة يمكن نسخ ملفات عليها.

تثبيت نظام التشغيل (أعجوبة لينكس) على الذاكرة المتنقلة (USB)

عندما لا يكون متوفراً لديك مشغل للأقراص الضوئية، وترغب في سهولة حمل توزيعة نظام التشغيل (لينكس) بصورة مستمرة، فإن عليك أن تلجأ إلى نسخ التوزيعة على ذاكرة متنقلة (USB) تحوي على مساحة فارغة بما لا يقل عن (٩٠٠) ميجا، وخطوات ذلك على النحو التالي:

ملاحظة ملاحظة تختلف عملية حرق القرص الضوئي عن ومن ثم ضع القرص الضوئي المرفق مع الكتاب في مشغل الأقراص ومن ثم ضع القرص الضوئي المرفق مع الكتاب في مشغل الأقراص النسخ على الذاكرة المتفلة، حيث لا يشترط الضوئية، وأنتقل إلى مجلد (المصادر الحرة وأنظمة لينكس)، كي تقوم في الذاكرة المتفلة أن تكون جديدة أو فارغة بتشغيل برنامج (unetbootin-windows-583).

| UNetbootin                                                             |                                                                                                    |                                                                                                    |                                    |                                                |
|------------------------------------------------------------------------|----------------------------------------------------------------------------------------------------|----------------------------------------------------------------------------------------------------|------------------------------------|------------------------------------------------|
| لوزیعة (<br>الای مرحباً بلك إلى<br>رغب فى ١.<br>بالاسقل<br>د التنصيب 2 | == إختيار التوزيعة ==<br>ب الشيكة، طريقة الإستخدام ب <u>اللاطئا</u><br>بدة في الإعلى أو حدد الملفات التي ت<br>. تحميلها يديوا<br>لالتصيب والضغط على زر موافق ليد | ب الشامل الأمدار ==<br>ب الشامل القادر على الإقلاع عن طريق<br>ونسخة ليتم تتزيلها من القائمة الموجو<br>شهر الإختيار تو. | برنامج التنصير<br>فم ياخبار توريعة | تظهر لك شاشة البرنامع<br>ما في الشكل (۱–۱–۵) . |
| فرممورة ()<br>Space used to pre<br>US8 مشغل نوع                        | serve files across reboots (Ubuntu<br>بسواقة الع                                                                                                    | only): •<br>موافق (                                                                                                    | ····                               |                                                |

مكل I-I-0 : شاشة البرنامج الخاص ينسخ ( توزيعة لينكس) على الذاكرة المتنقلة

المصادر الحرة وأنظمة لينكس التدريب الأار

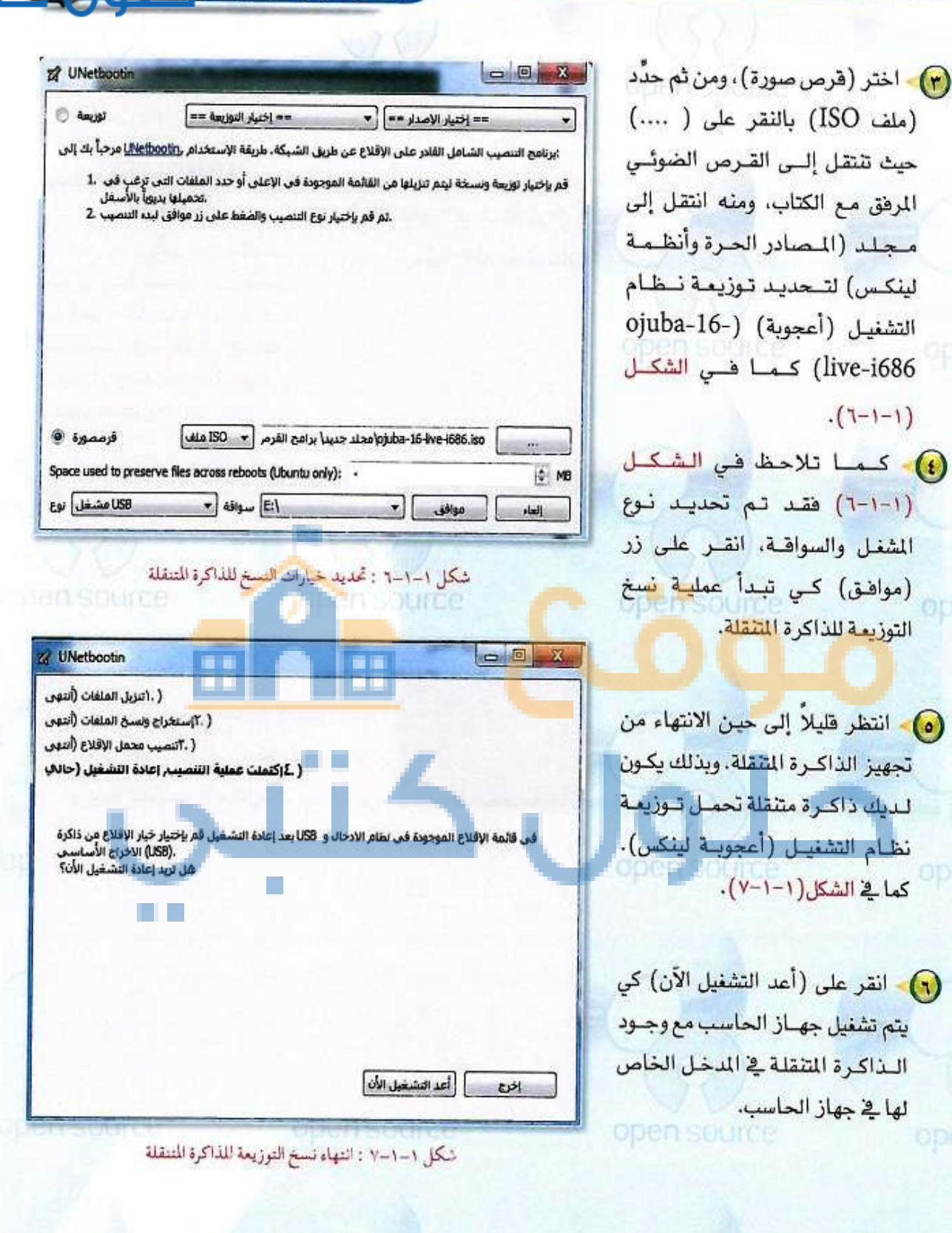

G .....

10

تدريبات الوحدة الأولى:

وذلك حسب الشركة الحاسب مباشرة ، اضغط على أحد المفاتيح (F2 أو F12 أو Delete أو Esc) وذلك حسب الشركة المصنعة للجهاز (اطلب المساعدة من معلمك في ذلك).

تتطلب بعض الأجهزة الدخول على إعدادات جهاز الحاسب، كي يتم تعديل إقلاع جهاز الحاسب بدءاً من الذاكرة المتقلة وليس القرص الصلب، لذلك اطلب المساعدة من معلمك في حال وجود أي مشكلات في التشغيل.

انتظر قليلاً إلى حين ظهور سطح المكتب لنظام (أعجوية لينكس) والمسمى (GNOME) كما في الشكل(1-1-٨).

فد تظهر لك شاشة توضح أن هنالك مشكلة في الرسومات .. لا تقلق وابدأ العمل على النظام وانطلق للتعرف على واجهة النظام من خلال التدريب الثاني.

pen surce

معجوبة (لينكس)، قم الله تظهر لك شاشة زرقاء تحوي طرق تشغيل نظام أعجوبة (لينكس)، قم Start Oguba 16 in basic graphics mode: باختيار

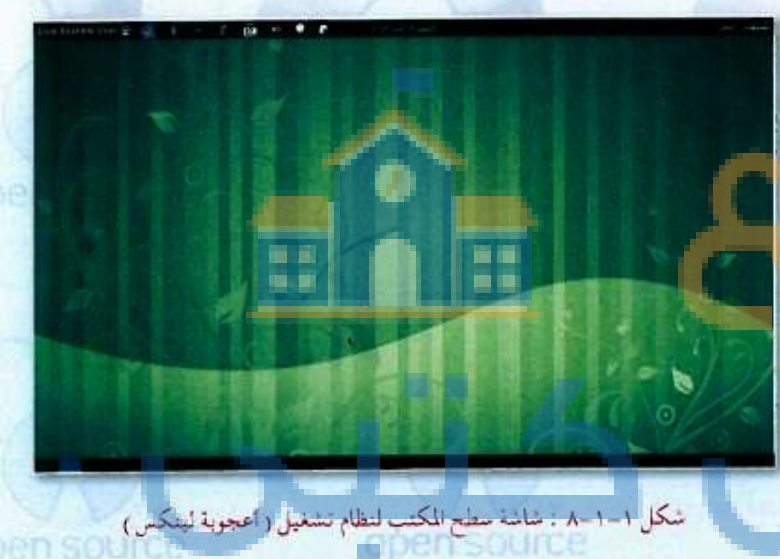

en source

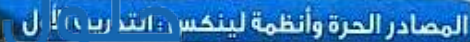

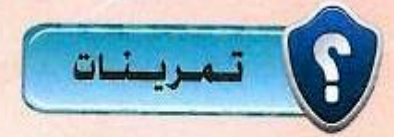

- شبت نظام التشغيل (أعجوبة لينكس) باستخدام جهازك الشخصي في المنزل.
- ١. نقوم بوضع القرص (DVD) المرفق مع الكتاب في مشغل الأقراص الضوئية وننتقل للمسار التالي:
  - الوحدة الأولى- المصادر الحرة- (ojuba-16-live-i686)

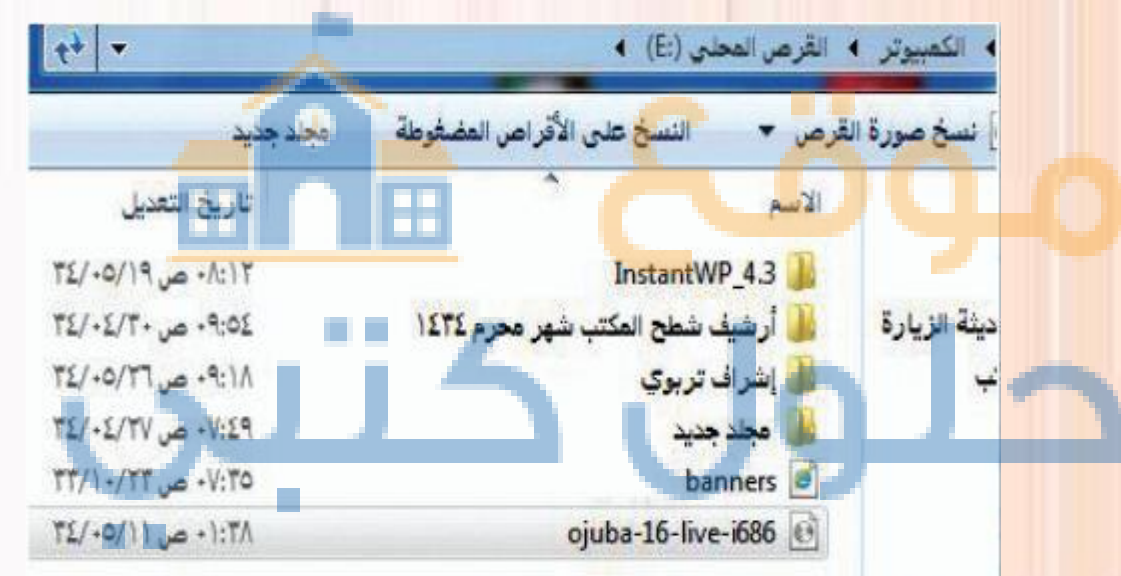

- نقوم بنسخ الملف من القرص الضوئي (DVD) إلى الجهاز الشخصي.
- ٣. نقوم بإخراج القرص و إدخال قرص جديد فارغ وهو الذي سنقوم بوضع نسخة النظام عليه.
- بالضغط بزر الفأرة الأيمن على ملف التوزيعة الذي قمنا بنسخه سابقا تظهر لنا قائمة فرعية نختار منها الأمر (فتح باستخدام) ثم نختار (مسجل صورة القرص له windows) كالتالي:

Gui

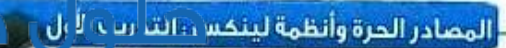

| *                                                    |                           | النوع                    | الججم                     |
|------------------------------------------------------|---------------------------|--------------------------|---------------------------|
| instantWP_4 مي ۹                                     | 75/-                      | مجلد منغات               |                           |
| شيف شطح المكتب شهر محرم ١٤٣٤ من ٠                    | TL/-                      | مجند منغات               |                           |
| راف تربوي                                            | T1/-                      | مجلد طغات                |                           |
| طد چنید ۲۰۱۹ من ۷                                    | 71/-                      | مجلد ملقات               |                           |
| t من +V:F0 banne                                     | TT/3                      | RAR                      | 1,955                     |
| ojuba-16-live-i6 مي ۱                                | 71/1                      | طك صورة الأرض            | -1£                       |
| نسخ صورة لقرص                                        | - 1                       |                          |                           |
| Scan for Viruses                                     |                           |                          |                           |
| فتح باستخدام                                         |                           | WinRAR archiver          |                           |
| إضافة الأرشيف                                        | 冠                         | مسجل صورة القرص لـ N     | Windo                     |
| المنافة إلى "ojuba-16-live-i686.ser" إغنافة          |                           | الخمار الد نامج الأقد ال |                           |
| هخط و إرسال بالبريد                                  | -1                        |                          |                           |
| صغط إلى "ojuba-16-live-i686.rar" و إرسال بالبريد     | - 1                       |                          |                           |
| إستخراج الطفات                                       | - 1                       |                          |                           |
| إستخراج هنا                                          | - 1                       |                          |                           |
| إستخراج إلى iojuba-16-live-i686 استخراج إلى          | - 1                       |                          |                           |
| استعادة الإصدارات السابقة                            | - 1                       |                          |                           |
| إستخراج عنا<br>إستخراج إلى 686:<br>استعادة الإصدارات | ojuba-16-live)<br>السابقة | دەjuba-16-live<br>اساباق | vojuba-16-live<br>السابلة |

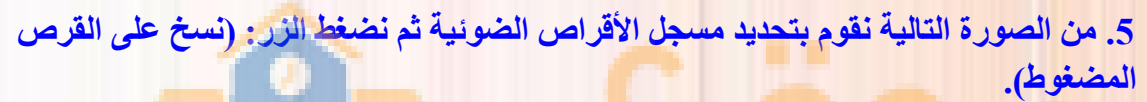

| <br>منف صورة القرص: ojuba-16-live-i686.iso                                                                      |
|----------------------------------------------------------------------------------------------------|
| مسجل الأقراص: محرك أقراص F:) DVD-R (                                                                            |
|                                                                                                    |
| لبدة لسخ صورة القرص على القرص المضغوط، انقر فوق "نسخ على<br>القرص المضغوط".                                     |
|                                                                                                    |
|                                                                                                    |
| The second second second second second second second second second second second second second second second se |

6. بعد انتهاء عملية التجهيز وخروج القرص ذاتياً قوم بلاخاله مرة أخرى ونعيد تشغيل الجهاز ونقوم بالضغط على مفتاح (delete) أو المفتاح المناسب حسب نوع الجهاز حتى تظهر لنا شاشة تحتوي الاختيارين التاليين:

3 .....

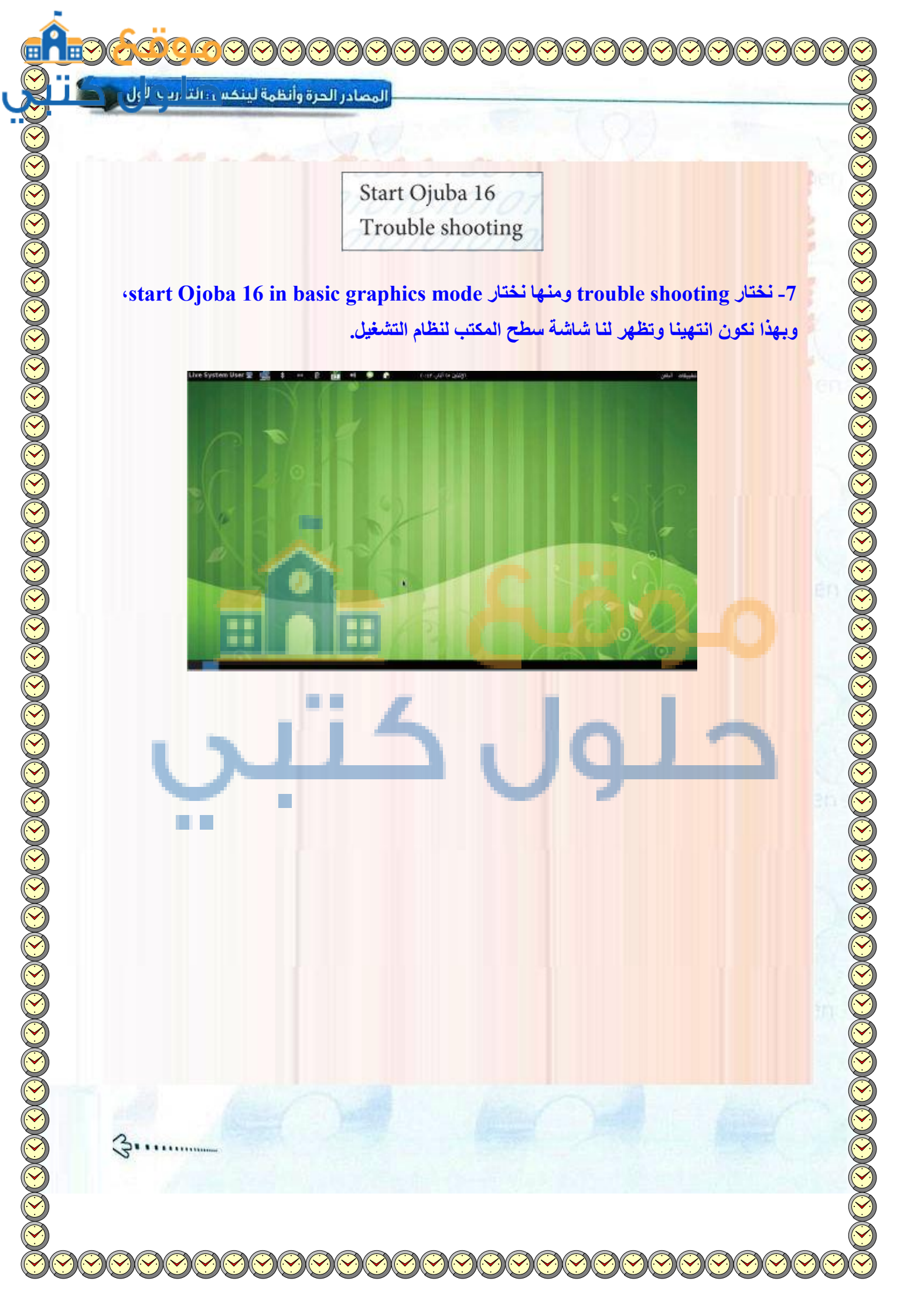

لمصادر الحرة وأنظمة لينكس وانترب لأول

ماذا تعني كلمة (توزيعة لينكس)؟

هو أن نقوم بجمع بعض البرامج المجانية أو المفتوحة المصدر على الإنترنت ثم نقوم بعمل بناء لهذه البرامج و التاكد من عدم التعارض فيما بينها وبإمكان أي مستخدم الحصول على النسخ الخيرة من البرامج من مواقعها على شبكة الإنترنت.

( ) ما الفرق بين نسخ وحرق القرص الضوئي؟

الفرق بين النسخ والحرق: أن النسخ على القرص الضوئي لا يتيح إمكانية التشغيل الذاتي لمحتويات القرص ويمكننا إعادة النسخ عدة مرات على القرص، ولكن حرق القرص الضوئي يقوم بتجهيز القرص الضوئي للعمل مباشرة فور إقلاع جهاز الحاسب وبعد عملية الحر لا يمكن النسخ على القرص، والحرق مناسب لتجهيز أنظمة التشغيل للعمل على أقراص ضوئية أو إعداد الأقراص الضوئية بملفات صوتية ومرئية للعمل مباشرة على أقراص (DVD).

(1) بعد تهيئة الذاكرة المتنقلة (بتوزيعة لينكس)، هل يمكن نسخ ملفات منها وإليها؟ نعم يمكننا نسخ الملفات منها و إليها وهذه ميزة تتميز بها الذاكرة المتنقلة عن الأقراص الضوئية

.....

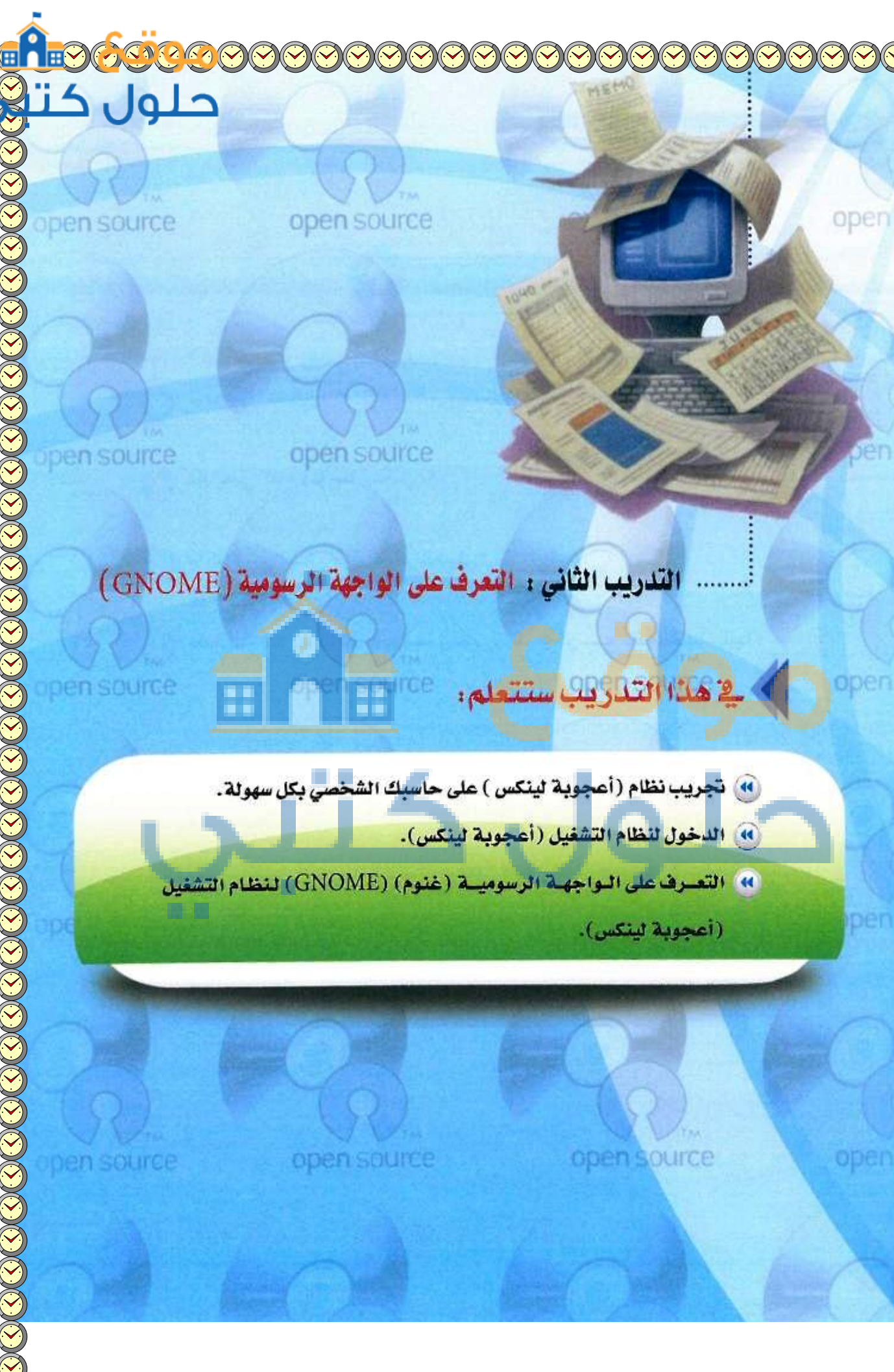

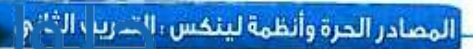

# متطلبات التدريب

القرص أو الذاكرة المتنقلة الخاصة بتوزيعة نظام (أعجوبة لينكس) الذي تم إنشاؤه في التدريب السابق.

## مقدمة التدريب

تهدف توزيعات (لينكس) إلى:

- استكشاف نظام (لينكس) وإمكاناته دون الحاجة لتقسيم الأقراص وتغيير نظام التشغيل المستخدم.
- بمرحلة انتقالية لدى الأفراد والمؤسسات التي ترغب في نقل أفرادها بطريقة استخدام نظام تشغيل (لينكس) كمرحلة انتقالية لدى الأفراد والمؤسسات التي ترغب في نقل أفرادها بطريقة سهلة ومتدرجة إلى نظام (لينكس).
- القيام بأعمال الصيانة للأنظمة الأخرى عند العجز عن صيانتها بالطرق العادية كحذف الفيروسات والملفات ( الضارة التي لا يمكن ح<mark>ذفها أث</mark>ناء عمل نظا<mark>م</mark> (windows) مثلاً.

ون<mark>تعرف في</mark> هذا التدريب على استخدام الواجهة الرسومية لنظام التشغيل (لينكس غنوم) (GNOME) التي تعد من أشهر الواجهات الرسومية على نظام تشغيل (لينكس)،حيث تقدم الواجهة الرسومية سطح مكتب يعطيك شريط مهام، وقائمة رئيسة،ويحوي سطح المكتب عديدًا من المكونات مثل الرموز والخلفيات وعددًا من البرامج، ويوفر المكتبات التي تساعد المبرمجين على كتابة برامج للعمل خصيصاً على سطح المكتب (GNOME).

#### خطوات التدريب

#### أولا التعرف على واجهة النظام

يتشاب سطح المكتب الخاص بالواجهة الرسومية (غنوم) مع الواجهة الرسومية لنظام تشغيل ويندوز، وتشاهد في هذا الجزء الشبه الكبير بين واجهتي النظامين سواء من خلال شريط المهام أو القائمة الرئيسة أو البرامج والتطبيقات وإعدادات النظام، وسوف نتعرف الآن على النظام :

هناك واجهات رسومية أخرى مشهورة النظام تشغيل (لينكس) مثل : (KDE) و (XFCE) .

تدريبات الوحدة الأولى:

- أعـد تشغيـل جهـاز الحاسب مـع وجـود القرص الضوئي الذي أنشأته في التدريب السابق في مشغل الأقراص.
- عند تشغيل الحاسب مباشرة ، اضغط على أحد المفاتيح (F2 أو F12 أو Delete أو Esc) وذلك حسب الشركة المصنعة للجهاز ( اطلب المساعدة من معلمك في ذلك).

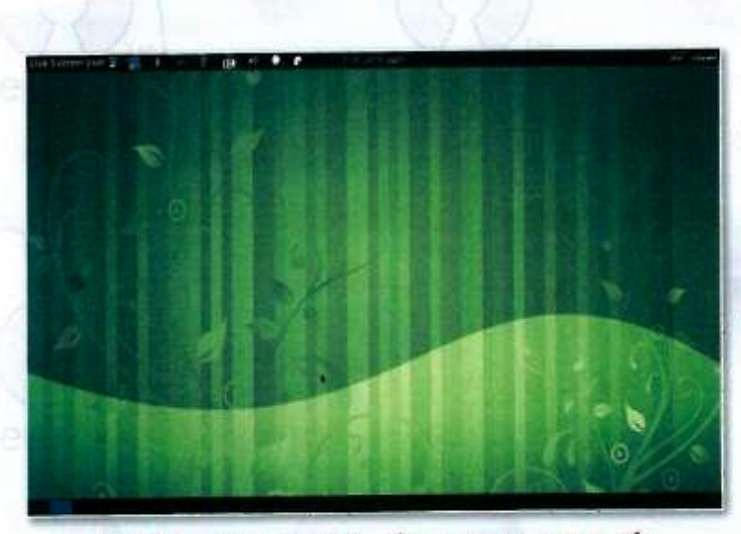

شكل ١-٢-١ : شاشة سطح المكتب لنظام تشغيل (اعجوبة لينكس)

کے حال تغیرت الحروف کے لوحیہ

المفاتيح كما يحدث أحياناً في أجهزة الحاسب المحمولة، يمكنك الضغط معاً على زر ( Fn +NUM lk) لإعادة لوحة انتظر قليلاً إلى حين ظهور سطح المكتب (GNOME) لنظام تشغيل (لينكس) كما في الشكل(1-۲-۱).

- تعرف على شريط المهام في أعلى الشاشة كما في الشكل (1-٢-٢)، الذي يحوي إدارة النظام وتعريف الشبكة السلكية والبلوتوث واللغة والتاريخ والصوت.
- انتقل إلى إعدادات النظام بالنقر على (Live System User)، ومن ثم اختر (إعدادات النظام) كما في الشكل (۱-۲-۳).

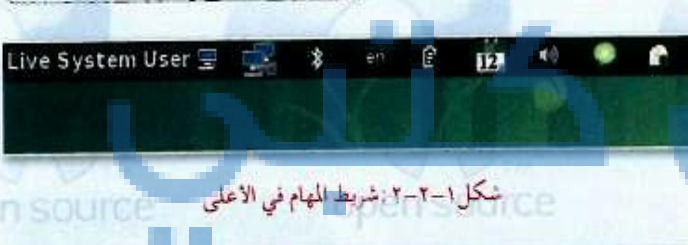

المفاتيح لطبيعتها.

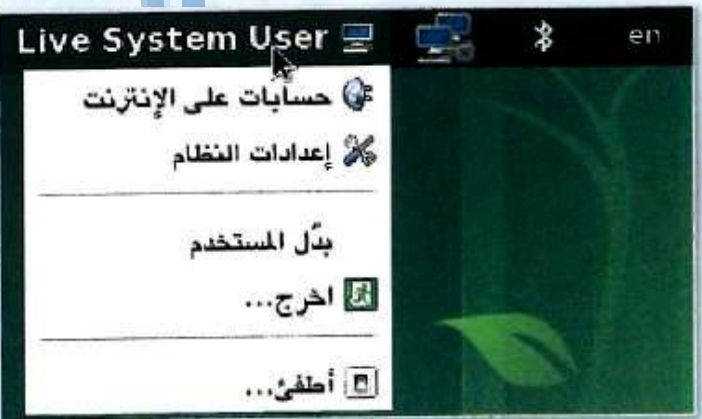

شكل ١-٢-٣ : الدخول على إعدادات النظام

.(0-1-1)

المصادر الحرة وأنظمة لينكس التحيير بالاناني

الشكل(۱-۲-٤) إعدادات النظام، يمكنك التحكم في اختيار الخلفية أو دقة الشاشة أو اختيار اللغة .. إلى غير ذلك من الإعدادات.

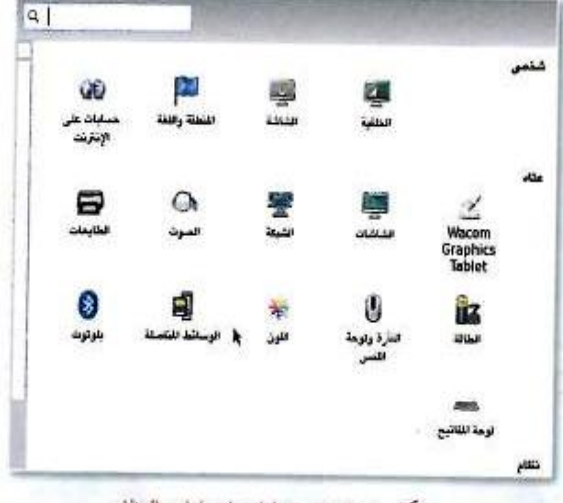

شكل ١-٢-٤: خيارات إعدادات النظام

تعرف الآن على تطبيقات نظام (لينكس) بالضغط على هائمة التطبيقات أعلى اليمين كما يوضّح ذلك الشكل

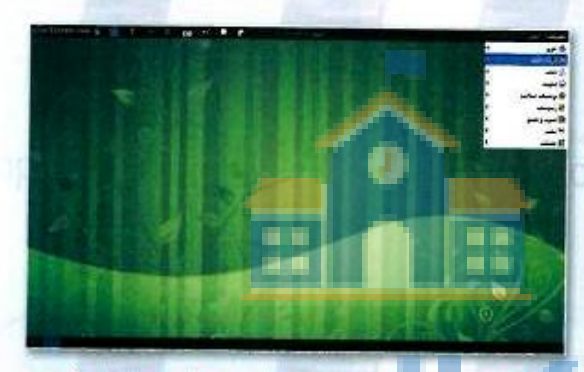

سكل ١-٢-٥: تصفح التطبيقات المتوافرة في نظام (أعجوبة لينكس)

القونات سطح المكتب انقر على قائمة (تطبيقات) ومن ثم اختر (أدوات النظام)، ومنها اختر (مركز تحكم أعجوبة) كما في الشكل (۱-۲-۲).

| discourse and the second      | ¢                         | 昌 اخرى            |
|-------------------------------|---------------------------|-------------------|
| 🌉 أماة غبليغ الملَّل الأليَّة | Ē.                        | • دوب شد          |
| 🖉 أقراص أعجوبة الوهنية        |                           | الح أكماب         |
| 👹 إهمناءات الطاقة             | 1 4                       | ي إنترنت          |
| المائة وإزالة البرمجيات       | 4                         | 🔘 برمجيات إسلامية |
| كلأ إعادات التغلم             | 4                         | 🐲 رسومیات         |
| 🖉 التذَّيينَ على القرص الصلب  | •                         | 18 سوت و نیدیو    |
| 🚟 الطرقية                     | •                         | ۲ مکلب            |
| 🗟 تحديث البرمجيات             | •                         | الله طحلات        |
| 🖬 حزنة أعجرية الشخصية         | Tree !                    | Correct of the    |
| 💠 عينان                       | Post.                     |                   |
| 🐻 مملَّل استخدام القرص        |                           |                   |
| 🖬 مرقاب التُقلم               | 100                       |                   |
| الامريز سده تهايد             | 6.0                       | a                 |
| حدد في التقييرات والإعدادات   | Contraction of the second |                   |
| 🌳 وثائق أعجرية لينص           | 100                       | ia:               |

سْكُل ١-٢-١ : الدخول لمركز تحكم أعجوبة

Gum

تدريبات الوحدة الأولى:

اختر سطح مكتب (غنوم)، ومن خلال خيار (أيقونات سطح المكتب) اختر إظهار أيقونات سطح المكتب كما ي الشكل(1-۲-۷) والشكل(1-۲-۸).

| S          |                                                                          | مركز تعكم أعبويد |        | 9      |
|------------|--------------------------------------------------------------------------|------------------|--------|--------|
| 🚺          | الم سنج منتب لترم                                                        |                  |        |        |
| بنايند تېر | يرو شم دي.                                                               |                  | 1910 - |        |
| -          |                                                                          |                  |        |        |
| - 1        | ۵۰ مدر الروناد او زرمنال نکر هر سنے کلیا۔<br>پاؤ اِتقار ایراند سنے کلیا۔ |                  |        |        |
|            | تومنديد<br>باب                                                           |                  |        |        |
|            |                                                                          |                  |        |        |
| 1          | اد عبدی<br>ج بازمر دهیویا                                                |                  |        | [منطقة |
|            |                                                                          |                  |        |        |
|            | عفرت سلح نحل<br>1 هيدا هنرد سلح فحن                                      |                  | 21     |        |
|            | پسد وليېلا جينين<br>4 هيند پريند مرينية                                  | 17.              |        |        |

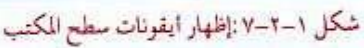

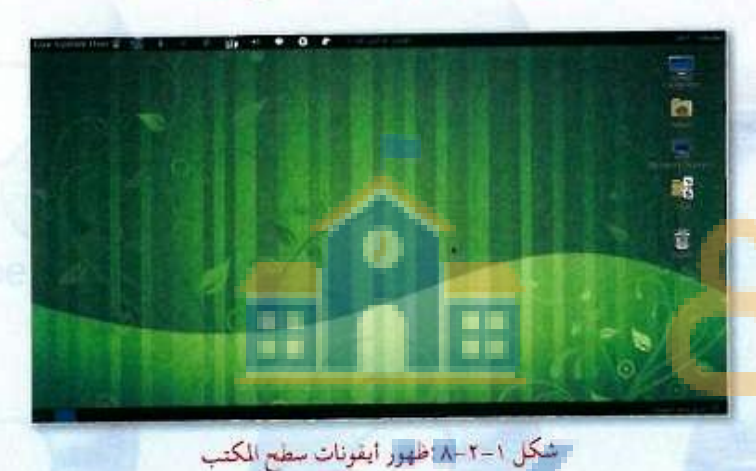

#### فانيا العمل على بعض التطبيقات والبرامج

قام المشرفون على توزيعة أعجوبة (لينكس) بتركيب بعض التطبيقات والبرامج على النظام وذلك بغرض التعرف على مزايا النظام .

 من خلال سطح المكتب أو قائمة (أماكن) اختر مجلد (عينات)
 كما في الشكل(۱-۲-۹)، شاهد مجموعة من المجلدات تحوي ألعاباً وصوتيات وعروضًا تعليمية ورسمًا وتلوينًا، لتجريب بعض منها.

....

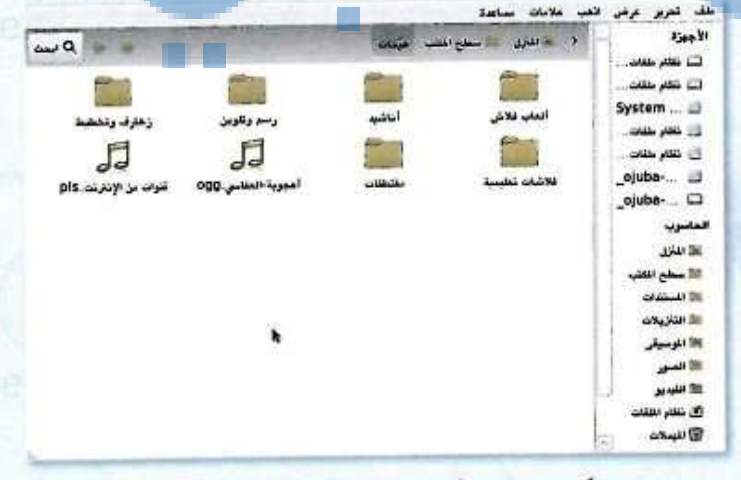

شكل ١-٣-٩ : تجريب بعض التطبيقات في مجلد عينات

المصادر الحرة وأنظمة لينكس الأحسب الثاني

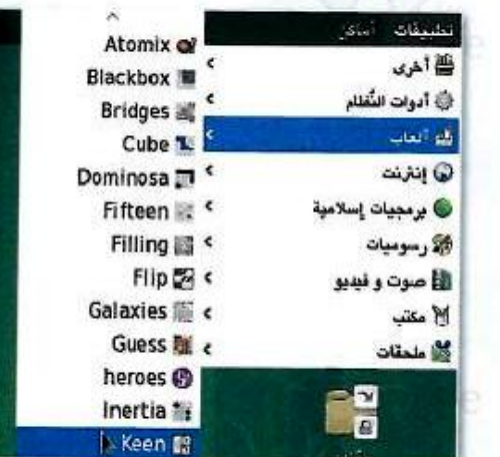

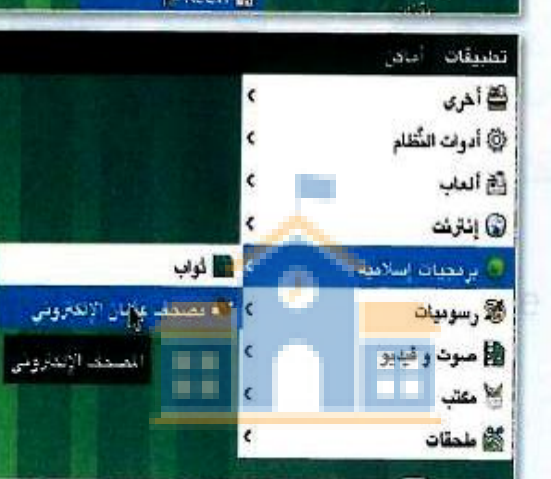

شكل ١-٢-١٠: تجرب بعض البرمجيات الإسلامية ملاحظة

يحوي نظام أعجوبة (لينكس) مساحتين للعمل يمكنك التنقل فيما بينها كما يوضح ذلك الشكل التالي، كما ننبه إلى أنه عند إعادة تشغيل النظام، يتم مسح جميع المعلومات والتعديلات التي تمت أنشاء العمل على النظام سواء من خلال القرص الضوئي أو الذاكرة التنقلة، ولذلك احفظ أعمالك على القرص الصلب.

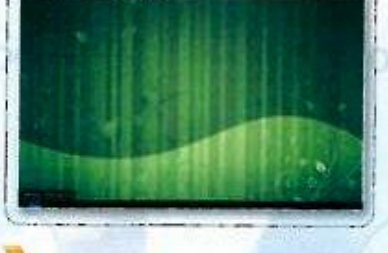

64

G.

• الألعاب أو البرمجيات الإسلامية المرفقة كما يوضِّح ذلك الشكل (١-٢-١٠) .

open source

خلال قائمة ( تطبيقات) اعمل على بعض

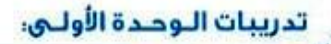

0

G.

٢£

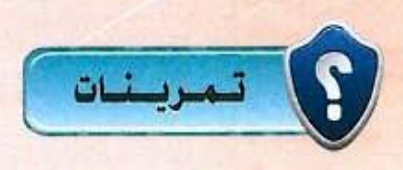

قم بتشغيل نظام التشغيل (أعجوبة لينكس) على جهازك الشخصي في المنزل. بعد وضع القرص الضوئي الذي قمنا بتجهيزه سابقاً نعيد تشغيل الجهاز ونقوم بالضغط على مفتاح (delete) أو المفتاح المناسب حسب نوع الجهاز نختار start بالضغط على مفتاح (ojoba 16 in basic graphics mode وننتظر حتى تظهر لنا شاشة سطح المكتب لنظام التشغيل أعجوبة لينكس.

حلول

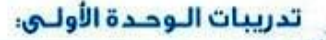

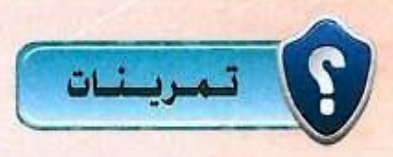

حلول ک

- 🛞 من خلال عملك على نظام التشغيل(أعجوبة لينك :(0 - غير مظهر سطح المكتب من خلال إعدادات النظام.
- 1. من سطح المكتب نضغط على الزر (live system user) ومنها نختار إعدادات النظام كالتالى:

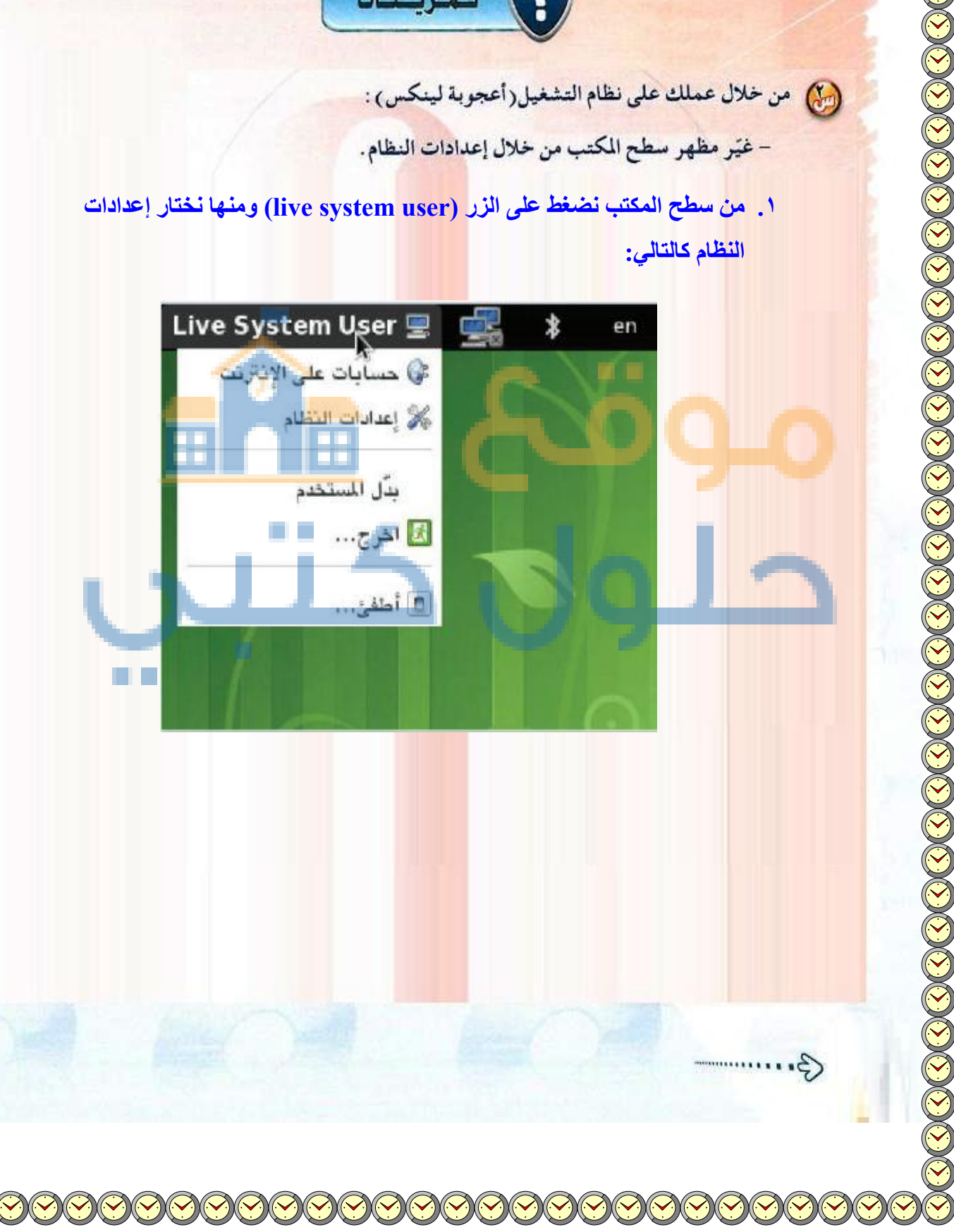

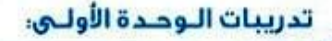

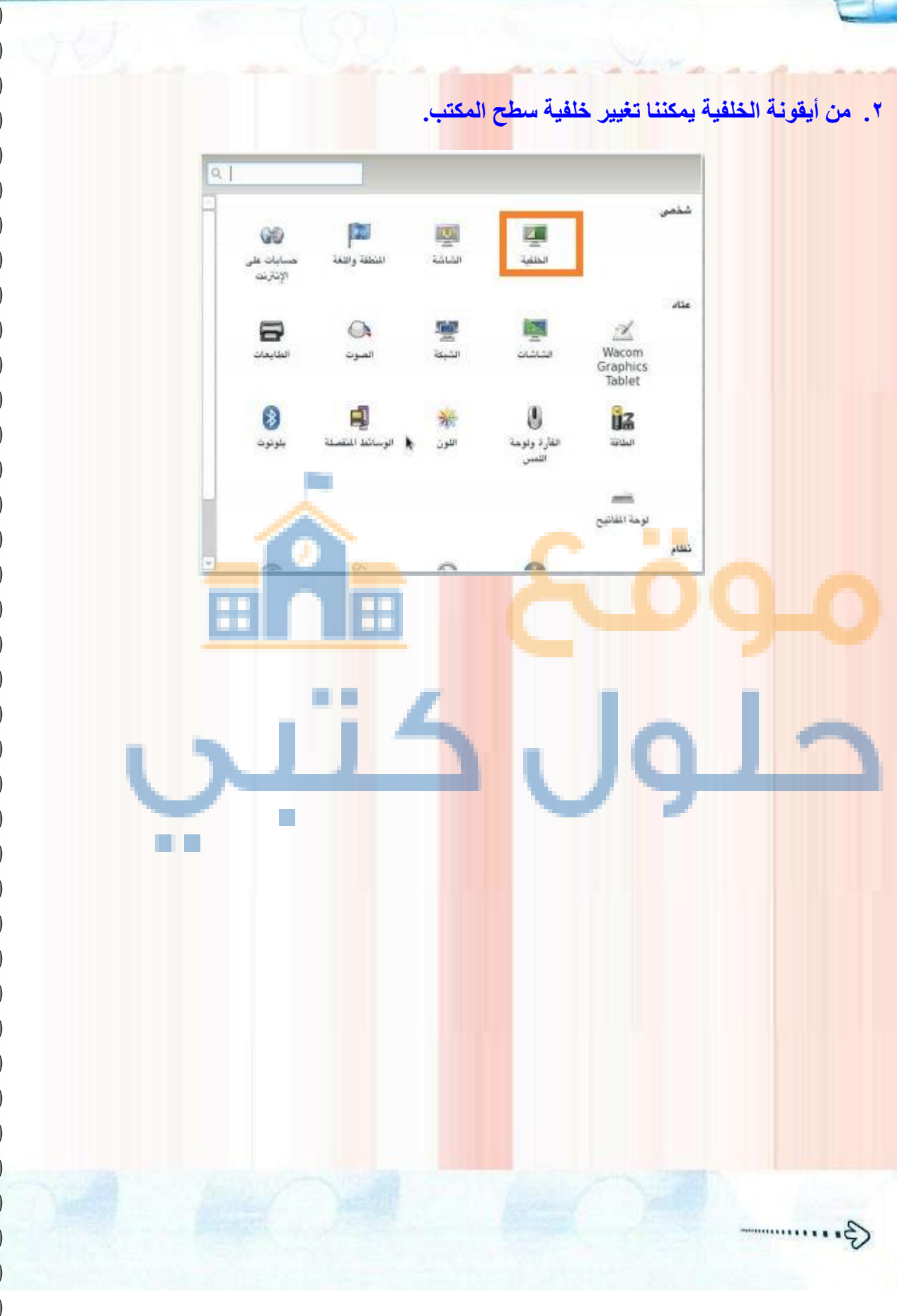

حلول

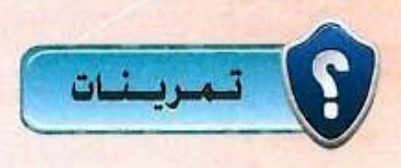

حلول

- جرّب اثنين من التطبيقات ، واكتب تقريرًا مختصرًا حولها .

١. نقوم بالضغط على زر تطبيقات لفتح القائمة التي تحتوي على تطبيقات النظام نختار منها الألعاب ونختار لعبة مناسبة لتشغيلها ولتكن لعبة Atomix وهي لعبة للأطفال عبارة عن لغز لتركيب المركب الكيميائي المذكور والموجودة صورته في طرف الشاشة تكمن صعوبة اللعبة في أن الذرات تظل تتحرك دون توقف حتى تصطدم بشيء لذا يكون على الطفل التفكير في مكان مناسب لجمع الذرات.

| Atomix<br>Blackbox |          | تىئىيىلەت أماكن<br>ڭ أخرى                  |   |   |
|--------------------|----------|--------------------------------------------|---|---|
| Bridges<br>Cube    |          | ی ایوات انتظام<br>۸۰ آلمال                 |   |   |
| Fifteen            |          | ی پیرند<br>پر مجیات اسلامیة<br>۲۰ ر سومیات |   |   |
| Filip<br>Galaxies  | o<br>聞 c | الا <mark>مو</mark> ت و نیبیو<br>کنب       |   | _ |
| Guess              |          |                                            | L | 1 |
| 🗼 Keen             |          |                                            |   |   |

#### 2. نقوم باختيار برمجيات إسلامية وتشغيل برنامج المصحف.

|                          |    | تطبيقات أماكن     |
|--------------------------|----|-------------------|
|                          | ¢  | 🚟 آخرى            |
|                          | <  | () أدوات التُظلم  |
|                          | c. | 🙆 العاب           |
|                          | ۲. | 😡 إناترنت         |
| 🗰 فواب                   | ¢  | 🍪 برمجيات إسلامية |
| 🏶 مصحف عرضان الإلكاتروني | e  | 😹 ر سو میات       |
| المسحف الإلكازوني        | ¢  | 閣 صوت و قيديو     |
|                          | ¢  | 💥 مکتب            |
|                          | c  | 🕍 ملحقات          |

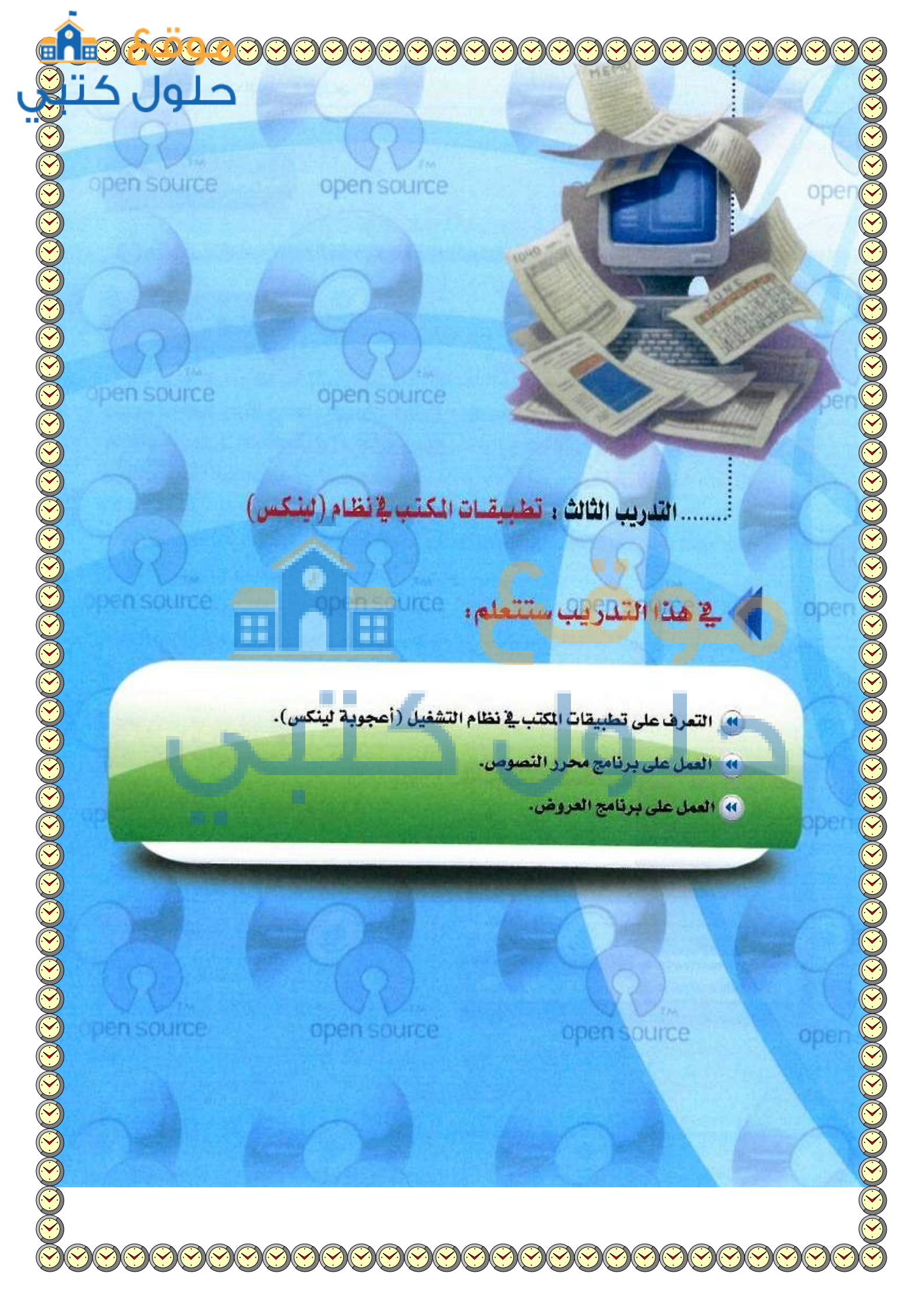

### opensor متطلبات التدريب

القرص أو الذاكرة المتنقلة الخاصة بتوزيعة نظام (أعجوبة لينكس) الذي تم إنشاؤه في التدريب الأول.

# < مقدمة التدريب

تعد حزمة البرامج المكتبية (ليبر أوفيس) (LibreOffice) من البرامج المكتبية الحرة ومفتوحة المصدر، وهي شبيهة العمل ببرنامج المكتب على نظام (ويندوز مايكروسوفت)، ويعمل البرنامج على أكثر المنصات شهرة في العالم (ويندوز)، و(ماكنتوش) و(لينكس)، ويحوي ستة برامج غنية لتلبية جميع احتياجاتك المكتبية من تحرير الوثائق ومعالجة البيانات وتقديم العروض والرسم وبناء قواعد البيانات وغيرها من الاستخدامات المكتبية السهلة والمعقدة، ويمكن زيارة موقع البرنامج ((ar.libreoffice.org)) للحصول على نسخة محدثة من البرنامج.

وتتوافر حزمة برامج مكتبية أخرى واسعة الانتشار والاستخدام ومفتوحة المصدر يطلق عليها المكتب المفتوح (Open) ، سوف نتعرف عليها في التدريب القادم بإذن الله.

وفي هذا التدريب سوف نتعرف على برنامجي تحرير الوثائق وتقديم العروض اللذين يأتيان مع توزيعة (أعجوبة لينكس) المتوافرة على القرص الضوئي أو الذاكرة المتنقلة التي أعددناه<mark>ا في التدريب الأول، كما تت</mark>وافر نسخة على موقع البرنامج أو القرض الضوئي المرفق مع الكتاب للعمل مباشرة على نظام (ويندوز).

# · خطوات التدريب

# تشغيل نظام (أعجوبة لينكس)

بالخطوات الواردة في التدريب السابق اعمل على تشغيل نظام (أعجوبة لينكس).

### فانيا العمل على برنامج معالج الكلمات

من قائمة (تطبيقات) اختر (مكتب) ومنها اختر (LibreOffice Writer) كما في الشكل (1-٣-1).

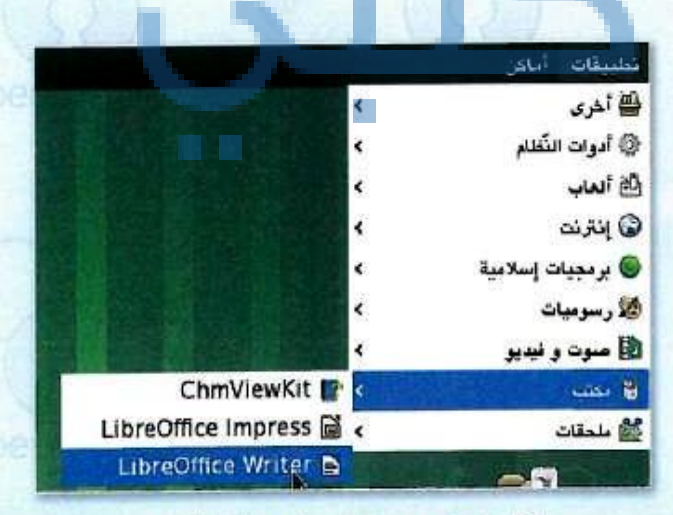

شكل ١-٣-١ : تشغيل برنامج معالجة النصوص

G .....

تظهر لك نافذة برنامج معالج النصوص كما في الشكل (۱-۳-۲) وهو شبيه ببرنامج (وورد) في نظام تشغيل (ويندوز).

¥ سنه ۱۰۱ مربعی 380 MMT anake dawd websu

المصادر الحرة وأنظمة ليتكس التدبير بالنائد

A . Q

Ø · .....

· Takena

\*-H++-U++-U++-

A & 12

A

00000000000000000000000000

شكل ١-٣-٢ : نافذة برنامج معالج النصوص

ملاحظة ع حال تغيرت الحروف في لوحة المفاتيح كما يحدث أحياناً في أجهزة الحاسب المحمولة، يمكنك الضغط معاً على زر ( Fn +NUM lk ) لإعادة لوحة المفاتيح لطبيعتها.

> جرَّب الكتابة على البرنامج حسب النص الموجود في الشكل(١-٣-٣)، لاحظ التشابه الكبير بين العمل على برنامج معالج النصوص (ليبر أوفيس) وبين برنامج معالج النصوص (وورد).

()

#### ذظام التشغيل لينكس

يعد نظام التشغيل لينكس منتبه لنظام بونيكس (يونيكس هو أول نظام لتشغيل تم تصميمه للشيكات والأمن يعتمد على تعدد المستخدمين وتعدد المهام ويعد من اهتمل انتقمة التشغيل )، رقي هنا التدريب سوف نستخدم توزيعة اعجوبة لينكس( اعجوبة 16 ) والتي تمتاز بإمكانية تجربتها على حاسبك الشخصي دون المساس بالقرص الصلب وذلك من خلال التشغيل البياشر من الترص الضولي أو الذاكرة المتنقلة (USB) م

م محمد معمد معمد عدم عدم عدم معالج النصوص شکل ۱-۳-۳ : تجریب برنامج معالج النصوص

G .....

f V

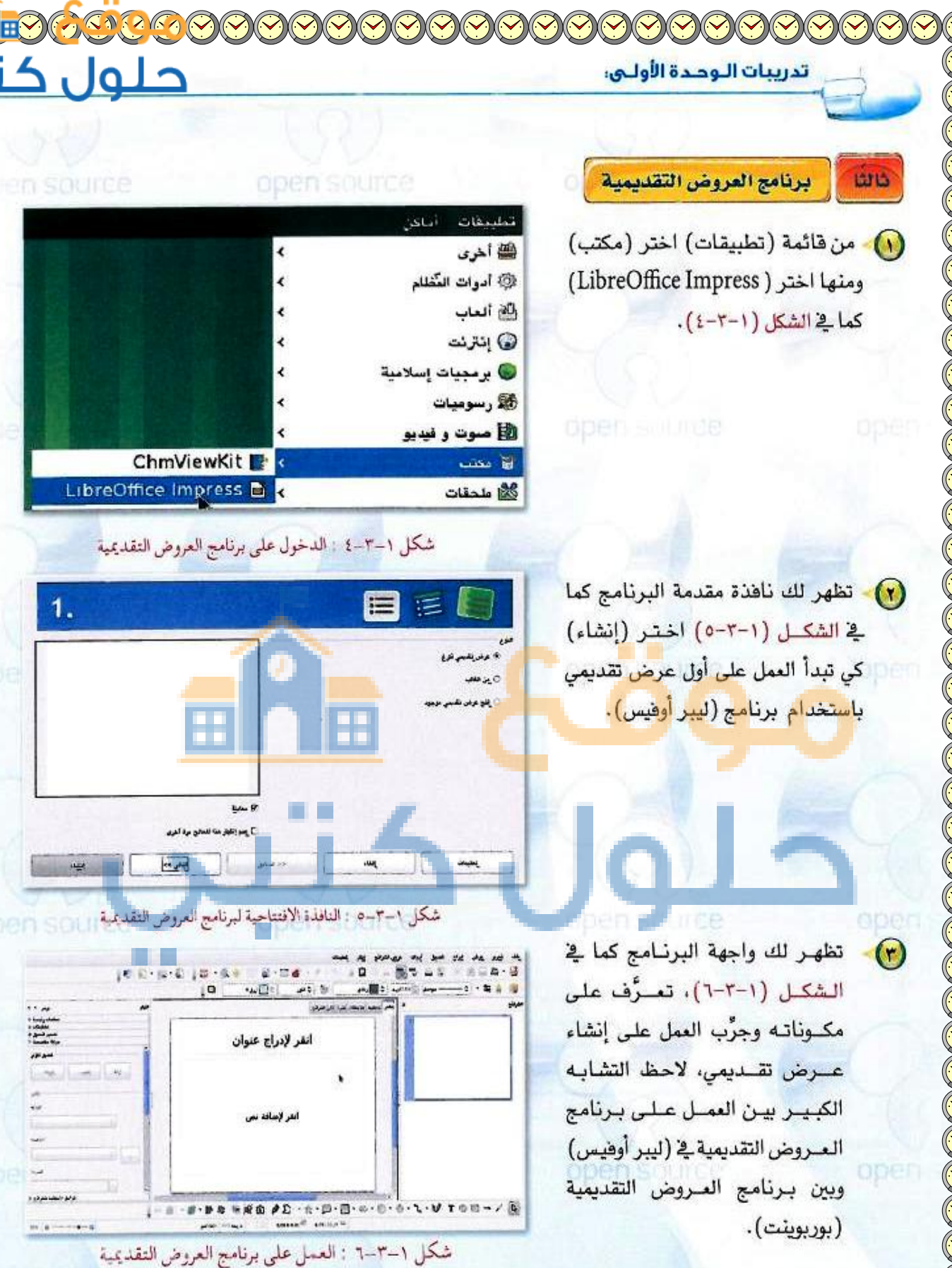

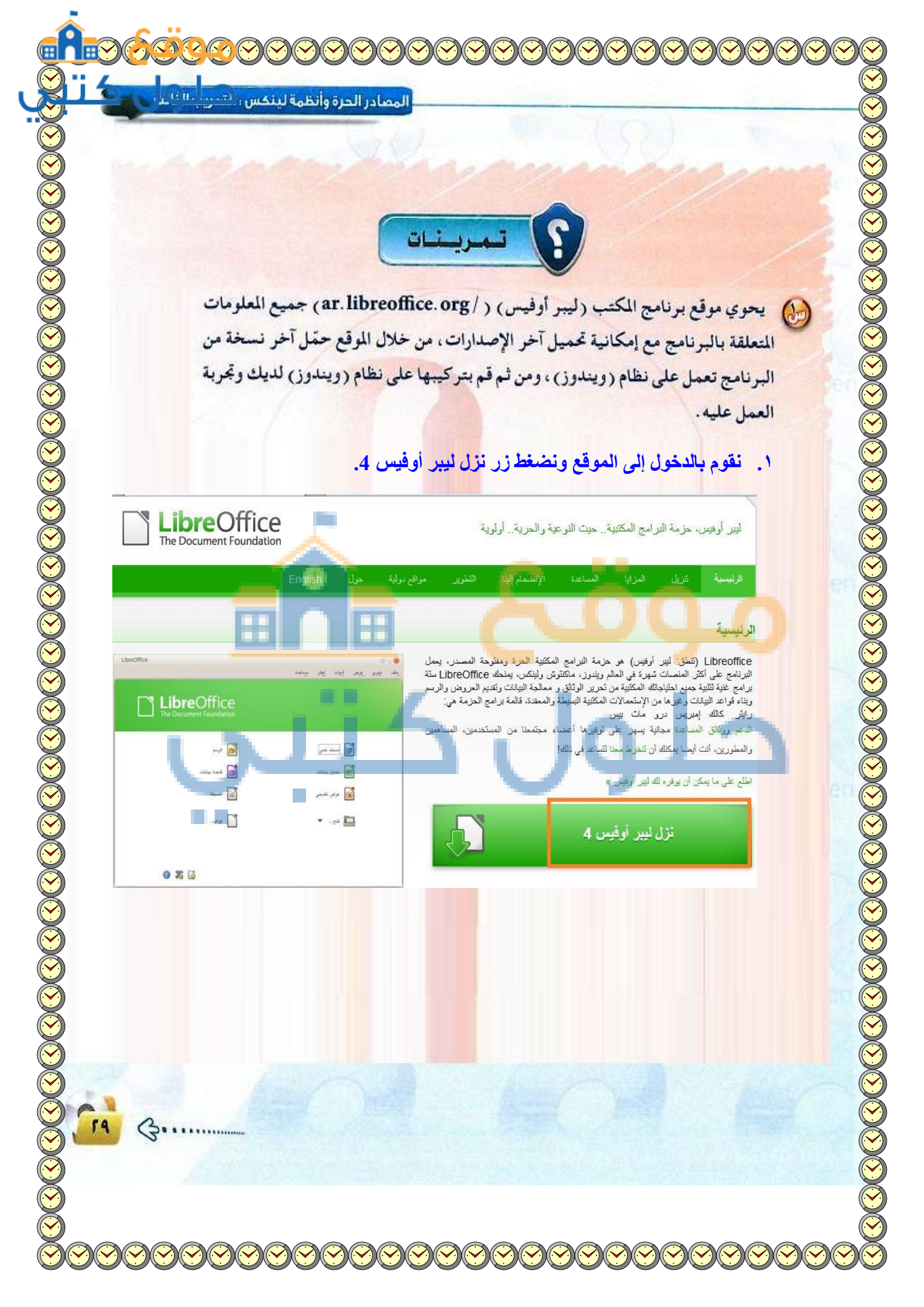

|                                              |                                             | 010                                           | 3 20                                   |
|----------------------------------------------|---------------------------------------------|-----------------------------------------------|----------------------------------------|
|                                              | تحميل.                                      | ت الرئيسي) لبدء عملية ال                      | . نضغط على (المثب                      |
|                                              |                                             |                                               | 1.15                                   |
|                                              |                                             | Selecte, الإصدار 4.1.1, العربية               | طرین<br>d: LibreOffice <b>Windows</b>  |
| السلسلة، يجب قراءة معلومات الإصدان (تحت "ndy | لحظة أنه، ولأن هذا هو الإصدار الثاني من هذه | مع رعاية ونقديم من مجتمع ليير أوفيس. يرجى ما  | هذا الإصدار من ليبر أوفيس معاً         |
|                                              |                                             |                                               | .("resources                           |
|                                              |                                             | دالم، جمَّعتُ بمؤسسة خيرية.<br>دور محمد أحد ا | نوقر ليبر أوقيس بمنطوعين حول ال        |
|                                              | ت هذه الملفات بالترئيب:                     | ا للوفير منتج افضل.<br>تحتاج إلى تتزيل وتثبيا | <b>ير هي دعم چهوديا:</b> بير عانك ساعد |
|                                              |                                             | المثبت الرتيمين                               |                                        |
| र                                            |                                             | en, mo zos                                    |                                        |
|                                              | (MB (Tor                                    | sh fallback<br>rent, Info 5.1                 |                                        |
| 1                                            |                                             | C 14                                          |                                        |
|                                              |                                             | بل و نبدأ التحميل.                            | . نختار مكان التحم                     |
| متلومات ملف التحميل 😵                        |                                             |                                               |                                        |
| URL http://ftp5.                             | gwdg.de/pub/tdf/libreoffice/stat            | ole/4.1.1/win/x86/LibreOffice_                |                                        |
| برامج الفئات                                 | • +                                         |                                               |                                        |
| D:\pro\my p الحفظ باسم<br>لد "برامج" ⊽       | vro \LibreOffice_4.1.1 مجلد جدید\iro        | _Win_x86_2.msi                                | مب 205.09                              |
| الوصف                                        |                                             |                                               |                                        |
| يل لاحقا                                     | بدء التحميل                                 | إلغاء الأمر                                   |                                        |
| [c                                           |                                             |                                               | ,                                      |
|                                              |                                             |                                               |                                        |
|                                              |                                             |                                               |                                        |
|                                              |                                             |                                               |                                        |
|                                              |                                             |                                               |                                        |
|                                              |                                             |                                               |                                        |
| 3                                            |                                             |                                               |                                        |
| 2                                            |                                             |                                               |                                        |

| and the second |                                                                                                    |
|----------------|----------------------------------------------------------------------------------------------------|
|                | <ol> <li>بعد انتهاء عملية التحميل نقوم بفتح أيقونة النسخة لبدء عملية التركيد</li> </ol>                                                                         |
| 岁              | ليك - LibreOffice 4.1.1.2                                                                                                    |
|                | مرحبًا بك في معالج تثبيت LibreOffice 4.1.1.2                                                                                                    |
|                | سيقوم معالج التثبيت بتثبيتLibreOffice 4.1.1.2 على الحاسوب.<br>للاستمراز، انقر فوق "التالي".                                                                     |
|                | بنيت مساهمة من The Document Foundation بالتعاون مع<br>المجتمع، لقائمة المساهمين، طالع:<br>http://www.documentfoundation.org                                     |
|                | الغاء الأمر التالي > < السابق<br>د نقوم باختيار نوع الإعداد نموذجي ونضغط التالي.                                                                                |
|                | نوع الإعداد الأنسب لحاجاتك. LibreOffice 4.1.12                                                                                                    |
|                | َ نموذجي المكونات الافتراضية، متضمنة لغات للفتراضية، متضمنة لغات للمكونات الافتراضية، متضمنة لغات واجهة المستخدم وقواميس الهجاء المطايقة لإعدادات لغتك الحالية، |
|                | مخصص<br>اختر أي من مزايا البرنامج تود تثبيتها وأين ستُثبَّت. كمثال، تستطيع هنا<br>اختيار لغات واجهة المستخدم الإضافية وقواميس الهجاء.                           |
|                | إلغاء الأمر التالي > < السابق                                                                                                    |
| 3              |                                                                                                    |

| Fo minim | المصادر الحرة وأنظمة لينكس ا                                   |                                      | Tra                                                | And an     |
|----------|----------------------------------------------------------------|--------------------------------------|----------------------------------------------------|------------|
|          |                                                                | an and                               | 00                                                 |            |
|          | حتى ا <mark>نتهاء عملية التركيب</mark>                         | ة كما في الصور التالية               | نببط الإعدادات المطلوب                             | ا. نقوم بخ |
| 1        | -                                                              | ا - معالج التثبيت                    | LibreOffice 4.1.1.2                                | J          |
|          |                                                                | تثبيت البرنامج<br>جاهز لبدء التثبيت. | جاهز ا                                             |            |
| -        |                                                                | ملية التثب <mark>يت.</mark>          | انقر فوق "تثبيت" لبدء ع                            |            |
| اء       | فانقر فوق <mark>"</mark> السابق"، ان <mark>قر فوق "إل</mark> ة | من إعدادات التثبيت أو تغييرها،       | إذا كنت تريد مراجعة أي ر<br>الأمر" لإنهاء المعالج. |            |
|          |                                                                | بد <mark>اية على سطح المكتب</mark>   | 🔽 إنشاء ارتباط                                     |            |
|          |                                                                | لتقنيات المساعدة                     | 🔳 دعم أدوات ا                                      |            |
|          | , النظام                                                       | LibreOffice 4. : أثناء بدء تشغيل     | دميل ۱.2.                                          |            |
|          | -                                                              |                                      |                                                    |            |
|          | ~                                                              |                                      |                                                    |            |
|          |                                                                | ~                                    |                                                    |            |
|          |                                                                | نبيت 💦 < السابق                      | الغاء الأمر                                        | h          |
|          |                                                                | LIVER CONTRACTOR                     |                                                    |            |
| 退        | AP 102 MM                                                      | LibreOffice - معالج التثييت          | 4.1.1.2                                            |            |
|          | T. A                                                           | LibreOffice 4.1.1.2                  |                                                    |            |
|          |                                                                |                                      |                                                    |            |
| 16       | LibreOffice 4،1، قد يستغرق                                     | يقوم معالج التثبيت بتثبيت 1.2        | الرجاء الانتظار بينما<br>هذا بضع دقائق،            |            |
|          | الحالة:                                                        |                                      | -                                                  |            |
|          |                                                                |                                      |                                                    |            |
|          |                                                                |                                      |                                                    |            |
|          |                                                                |                                      |                                                    |            |
|          |                                                                |                                      |                                                    |            |
|          |                                                                |                                      |                                                    |            |
|          |                                                                |                                      |                                                    | -          |
|          |                                                                | لى >   < السابق                      | إلغاء الأمر                                        |            |
|          |                                                                |                                      |                                                    |            |
|          |                                                                |                                      |                                                    |            |
| 3        |                                                                |                                      |                                                    |            |
|          |                                                                |                                      |                                                    |            |

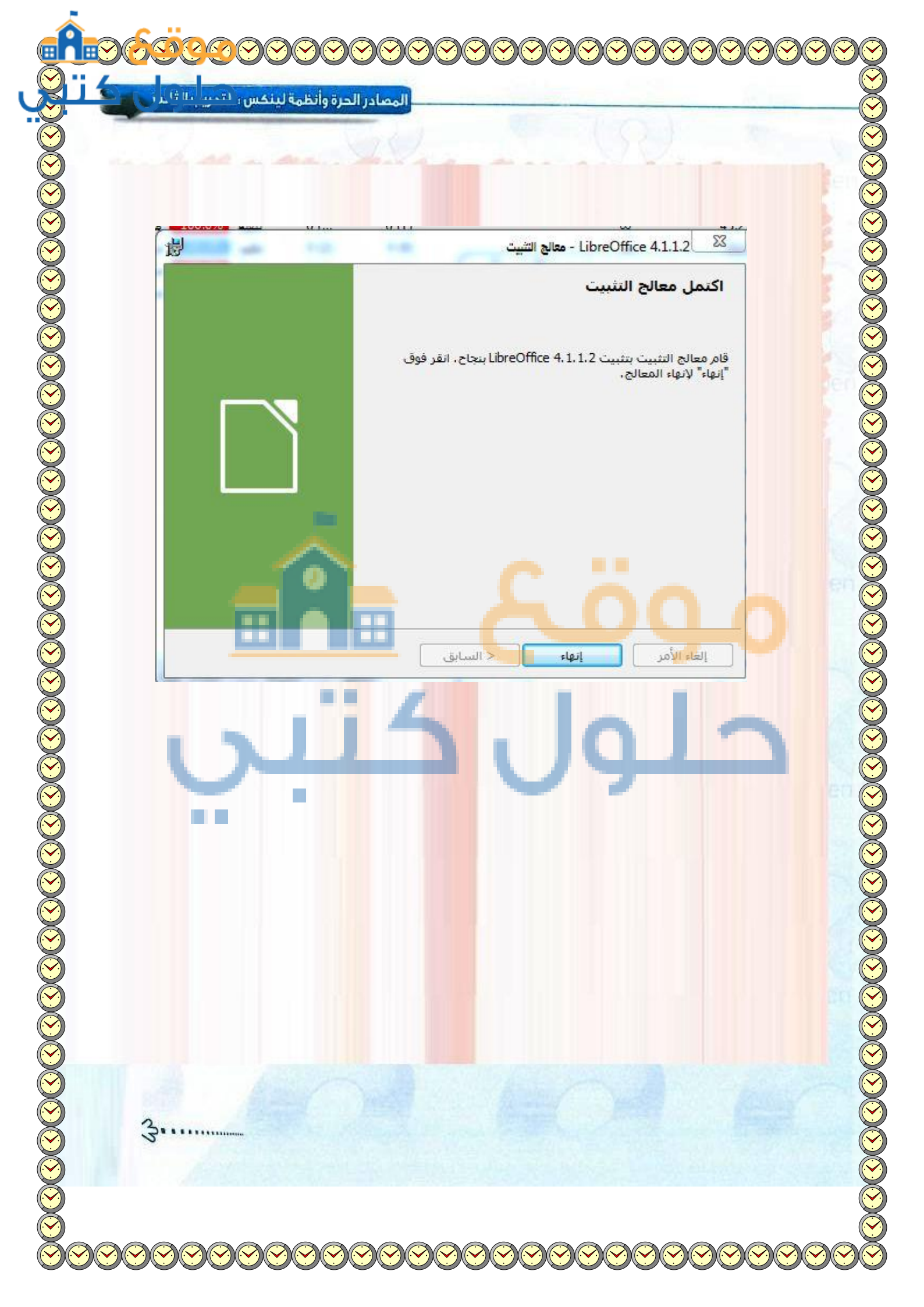

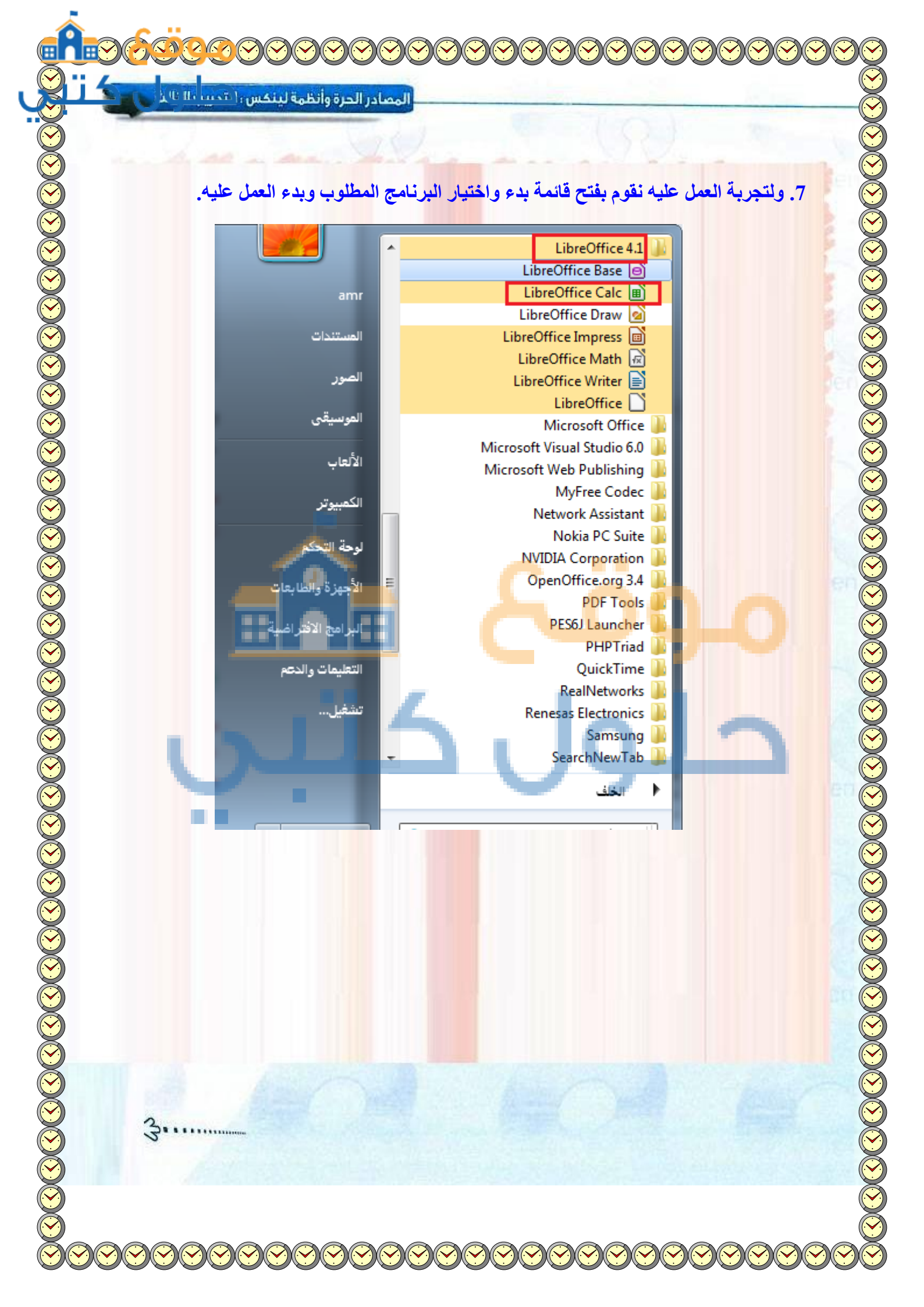

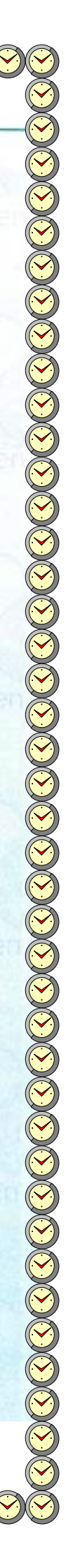

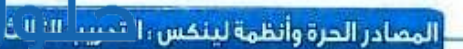

3

) تحوي النسخة الكاملة من برنامج المكتب (ليبر أوفيس) مجموعة من التطبيقات، اذكرها.

تحتوي على التطبيقات التالية:

- البيانات. البيانات. الماء قواعد البيانات.
- libreOffice Calc للتعامل مع الجداول الإلكترونية.
  - الرسوم والشعارات. > kibreOffice Draw
- العداد العروض التقديمية. العروض التقديمية.
- libreOffice Math > لإنشاء الصيغ العلمية والمعادلات.
- libreOffice Writer لتحرير الخطابات وإنشاء الرسوم والتقارير والمستندات.

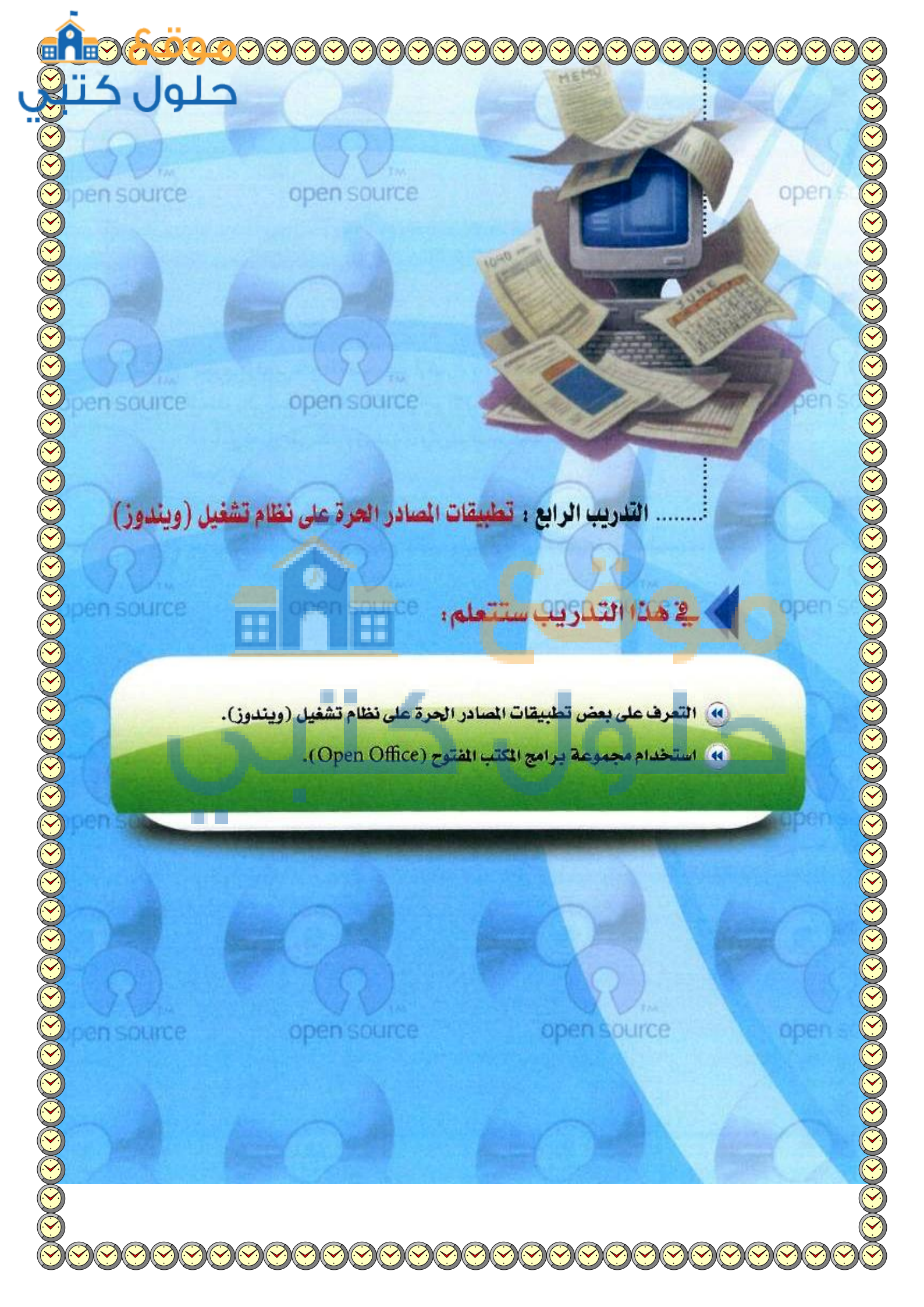

¥ al

0

()

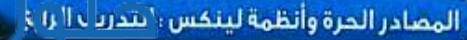

## متطلبات التدريب

- 🚺 نظام تشغيل (ويندوز).
- (3.4.1) برنامج المكتب المفتوح (أوبن أوفيس) نسخة رقم (3.4.1).

# مقدمة التدريب

اطلعنا في التدريبات السابقة على بعض برامج المصادر الحرة على نظام تشغيل (لينكس)، وفي هذا التدريب نطلع على مجموعة برامج المكتب المفتوح(Open Office) من خلال العمل على نظام التشغيل (ويندوز). ويتشابه برنامج المكتب المفتوح إلى حد كبير مع برامج المكتب الشخصي لبرنامج (ويندوز) (وورد – بور بوينت – إكسل ...) ومجموعة البرامج المكتبية (أوين أوفيس) التي تعرفنا عليها في التدريب السابق. ومجموعة برامج المكتب المفتوح تتوافر نسخ منها تعمل على نظام تشغيل (لينكس) ونسخ أخرى تعمل على نظام تشغيل

(ويندوز) كما هو الحال في برنامج (أوبن أوفيس).

## > خطوات التدريب

# تركيب برنامج المكتب المفتوح (Open Office )

| 1 ICT DATE OFF                | the second second second second second second second second second second second second second second second s                                                                                                    | STATISTICS.                                                                                                    | -                                                                                                    |
|-------------------------------|----------------------------------------------------------------------------------------------------|----------------------------------------------------------------------------------------------------|----------------------------------------------------------------------------------------------------|
| مطد جديد                      | A State of the second                                                                                                    | -                                                                                                    |                                                                                                    |
| الآسم                         | تاريخ للتديل                                                                                                    | التوع                                                                                                    | 0                                                                                                    |
| intel 🗼                       | 101 من 11/1-17                                                                                                    | محد مثلاث                                                                                                    |                                                                                                    |
| PerfLogs 🕌                    | -121- ص 17/1-/-1                                                                                                    | مجدد طفات                                                                                                    |                                                                                                    |
| Program Files 🌡               | TEV-OVIO + - YILA                                                                                                    | مجاد مثقات                                                                                                    |                                                                                                    |
| viab 🌡                        | 111-11-1-11-1                                                                                                    | مجلد طقات                                                                                                    |                                                                                                    |
| Windows 🎍                     | 15/-9/11 + -101T                                                                                                    | مجد طقات                                                                                                    |                                                                                                    |
| 🎪 الرحة الثالثة-صنيحات الثقية | 11/-0/11 + -201                                                                                                    | مجلد مثقات                                                                                                    |                                                                                                    |
| 👗 ستغمين                      | ۲۲/-t/۱۲ مي ۱۳.۲٤                                                                                                    | وجلد طفات                                                                                                    |                                                                                                    |
| 👍 (666) ملقات البرامج         | 12/-0/11 p -ATI                                                                                                    | مجدد منقات                                                                                                    |                                                                                                    |
| OpenOffice 3.4.1 🚭            | TE/-0/1 . p - 1:01                                                                                                    | التطييق                                                                                                    |                                                                                                    |
| P1005                         | TE/-T/TV + - 754E                                                                                                    | مبثلد نص                                                                                                    |                                                                                                    |
| RHDSetup                      | ۲۲/۰۳/۱۳ می ۳۲/۰۳/۱۳                                                                                                    | مستئد لض                                                                                                    |                                                                                                    |
| setup.iss 🗋                   | ۰۰» من ۱۰/۱۰/۱                                                                                                    | ISS also                                                                                                    |                                                                                                    |
|                               | بطر هذي<br>الآنم<br>الآنم<br>Perf.ogs<br>الآن<br>Viabout<br>Viabout<br>Via | بطر هذه<br>الآلم<br>الآلم<br>الم<br>الم<br>الم<br>الم<br>الم<br>الم<br>الم<br>ا | مجد جد.<br>الاسم الترجيد<br>الاسم الترجيد<br>الاسم الاسم الالتربي الترجي الترجي<br>الاسم الالالتربي الترجيد الترجيد الترجيد<br>الاسم الالالالحسيد الترجيد الالترجيد الترجيد الترجيد<br>الاسم الالالالالحسيد الترجيد الالالي الالالي الالالي المحلم الترجيد<br>الالالالالالالالالالالي الترجيد الترجيد الالالي الالالالي الالالالي المحلم الترجيد<br>الالالالالالالالالي الترجيد الترجيد الالالي الالالي الالالالي المحلم الترجيد<br>الالالالالالالالالالالي المحلم الترجيد الالالي الالالالي الالالالي الالالالالي المحلم الترجيد الالالالي المحلم الالالالي المحلم الالالالي المحلم الالالي المحلم الالالي المحلم الالالي المحلم الالالي المحلم الالالي المحلم الالالي المحلم الالالي المحلم الالالي المحلم الالالي المحلم الالالي المحلم الالالي المحلم الالالي المحلم الالالي المحلم الالالي المحلم المحلم المحلم المحلم الالالي المحلم الالالي المحلم الالالي المحلم الالالي المحلم المحلم ال |

شكل ١-٤-١ : البدء بتشغيل برنامج المكتب المفتوح

G

# ITT TO-

۲ کیئریایت

۲ کیئرہایت

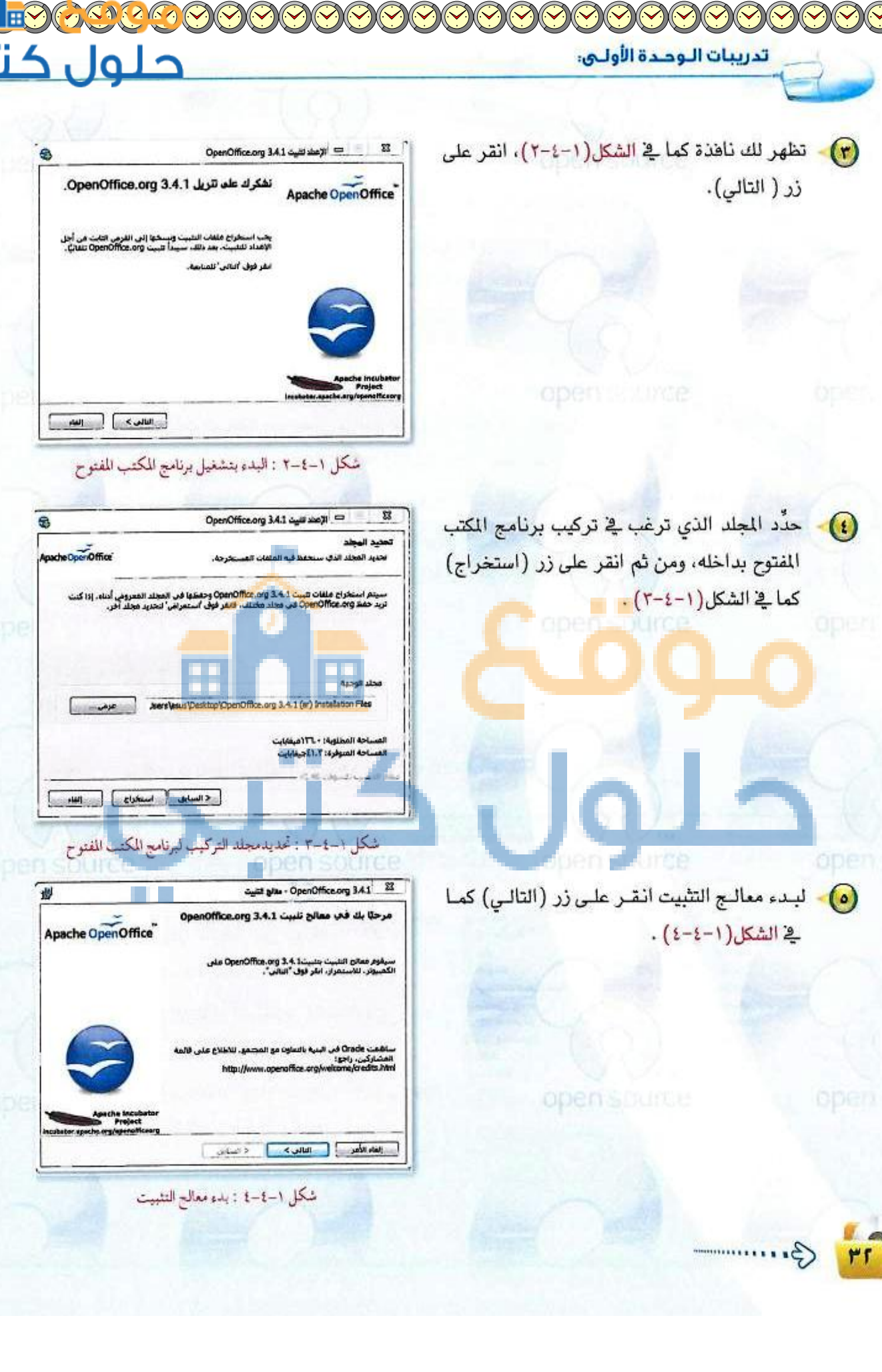

| 18                                                                                                    |                                                                 |
|----------------------------------------------------------------------------------------------------|-----------------------------------------------------------------|
| معطومات المعيل<br>Apache OpenOffice                                                                                                    | حدد صلاحیات العمل علی نظام المحنب المفتوح                       |
| اييم المستخدم:<br>8505<br>الدينامة:                                                                                                    | کھا ہے استین (۲۰ ۲۰۰)، ویست تربیه عد<br>هي والنقر على (التالي). |
| کلیت هذا النظیری من آمل:<br>۱۹۰۰ آی شیخص پستجدم هذا الکمپروتر (کافة المستخدمین)<br>() نی وسری (جاده)                                                     |                                                                 |
| المستغير المعترية المستعد (مستعد) المستخدام<br>شكل ۱-٤-٥ : تحديد صلاحيات الاستخدام                                                                       |                                                                 |
| الله التي تعاد التي التي التي التي التي التي التي التي                                                                                                   | (Typical) اختر نوع التثبيت القياسي (Typical)                    |
| ApacheOponOffice المعالم جاهز ليد التلبيت.                                                                                                    | كما في الشكل (1-٤-٢)، شم واصل النقر                             |
| انقر فول "شبت" لبد، عملية التلبيث.<br>إذا كنت تربد مراجعة أي من إعدادات التلبيت أو تغييرها، فانقر فوق "السابق"، انقر فوق "إنفاء<br>الأمر" لتربية المعاج. | على زر (التالي) .                                               |
| 🗹 پشاه اردینط بدنیه علی سطح المکنید                                                                                                    | open source or                                                  |
|                                                                                                    |                                                                 |
|                                                                                                    |                                                                 |
| OpenOffice org 3.4.1                                                                                                    |                                                                 |
| الله: الأمر المين (حيث )                                                                                                    |                                                                 |
| شكل ١-٤-١ : احتيار التثبيت القباسي                                                                                                    |                                                                 |
| الله - OperOffice.org 3.41 23                                                                                                    | انقر على زر (التثبيت) كما في الشكل(1-٤-٧).                      |
| ApacheOpinOffice بالإعداد الأسب لماجالك.                                                                                                    |                                                                 |
| الرحاد العيار نوع الإعداد.<br>Typical @                                                                                                    |                                                                 |
| The main components will be installed. Recommended for most .users                                                                                       |                                                                 |
| () متصمى<br>استار مزايا البرنامج المقلوب قبينها ومكان تنبينها، غلا الخيار مستحسن<br>للمستخدمين المتقدمين.                                                |                                                                 |
| Oper Office and 3.4.1                                                                                                    | DDPD SOUTCA                                                     |
| يىنە تامى 🔰 🛋 السابق                                                                                                    |                                                                 |
| شكل ١-٤-٢ : جاهزية التثبيت للبرنامج                                                                                                    |                                                                 |
| The American                                                                                                    |                                                                 |
| T Gui                                                                                                    |                                                                 |

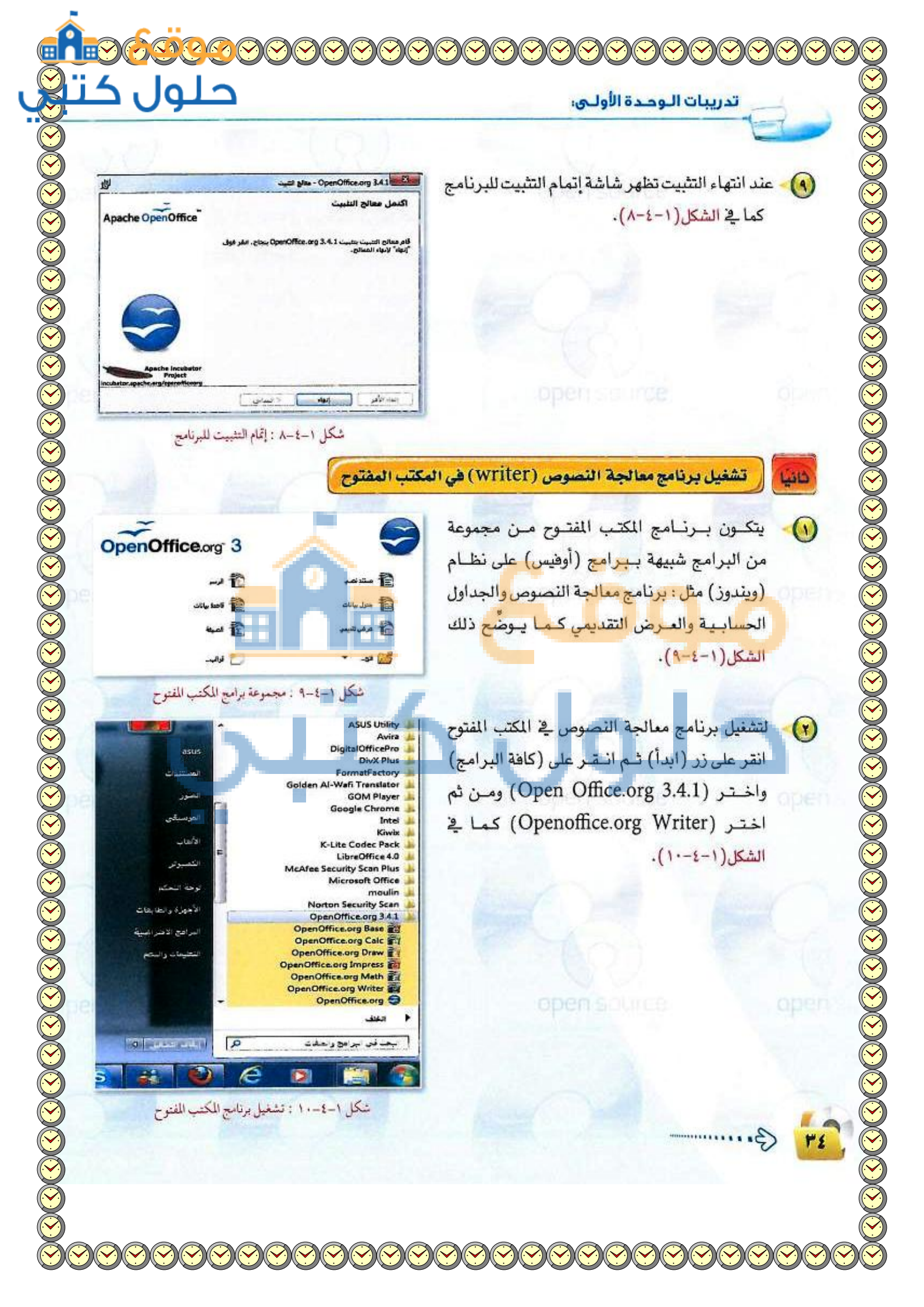

تظهر لك نافذة برنامج معالجة النصوص وهي شبيهة ببرنامج (وورد) المستخدم في نظام تشغيل (ويندوز). الآن اكتب جدول الحصص الدراسية الخاصة بك بواسطة البرنامج كما في الشكل(1-٤-11) لاحظ التشابه الكبير بين العمل على برنامج معالج النصوص في الكتب المفتوح وبين برنامج معالج النصوص (وورد) وبرنامج معالج النصوص في (أوبن أوفيس).

(

(1)

المصادر الحرة وأنظمة لينكس التحريد الثار

|         |                 | جد               | ول الحص          | ص الدراء         | سيټ             |                  |                  |
|---------|-----------------|------------------|------------------|------------------|-----------------|------------------|------------------|
| Agel    | الحصة<br>اللولى | الحصة<br>الثانية | الحصة<br>الثالثة | الخصة<br>الرابعة | احمة<br>الحامسة | الحصة<br>السادسة | الحصة<br>السابعة |
| لسبت    | T               |                  |                  |                  |                 |                  |                  |
| لأحد    |                 |                  |                  |                  | 1.2.00          |                  | - 3              |
| لاثنين  |                 |                  |                  |                  |                 |                  |                  |
| -tisht  |                 |                  |                  |                  |                 |                  | 19               |
| لإربعاء |                 |                  |                  | -                |                 |                  | 1.1              |

شكل ١-٤-١١ : استخدام برنامج معالج النصوص

تشغيل برنامج الرسم (Draw) بالمكتب المغت

انقرعلى زر (ابدأ) ثم انقرعلى
 Open
 (كافة البرامج) واختر (Openoffice.org 3.4.1)
 رOpenoffice.org Draw)
 تظهر لك نافذة برنامج الرسم كما في
 الشكل (1-٤-١٢).

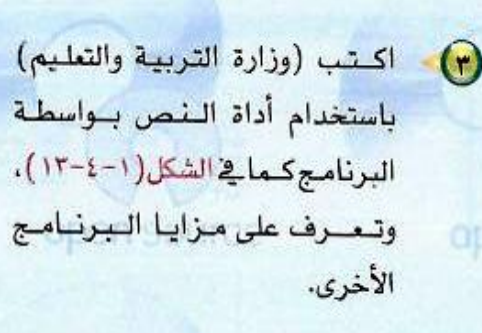

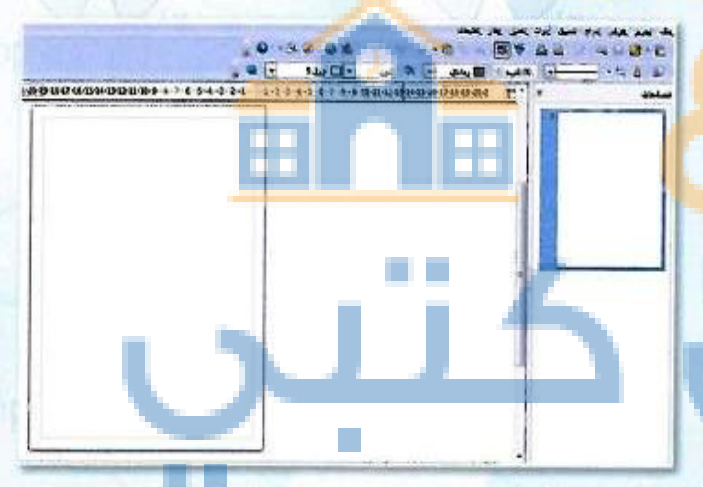

شكل ١-٤-١٢ : استخدام برنامج الرسوم في المكتب المفتوح.

|                                  |                       | 2.<br>                      |
|----------------------------------|-----------------------|-----------------------------|
| 0 🗠                              | - ال المدملات         | ٥ ما مرداد - استدهار العامد |
| 1 4 3 4 5 6 7 8 9 10 11 12 13 14 | 15 16 7 18 19 20 21 2 |                             |
|                                  |                       | 10.<br>10.                  |
|                                  |                       | -                           |
|                                  | 10                    |                             |
| وزارة التربيج والتعليم           | S   1                 | -                           |
| Barris March 1                   |                       |                             |
| المملكم العربيم السعوديم         |                       | 2                           |
|                                  | ~                     |                             |
|                                  |                       |                             |
|                                  |                       |                             |

شكل ١-٤-١٢ : كتابة النصوص ببرنامج الرسم بالمكتب المفتوح

يمكنك عن طريق برنامج الرسم إدراج الرسوم البيانية بأنواعها المختلفة وذلك عن طريق القائمة (إدراج) ومن ثم (رسم بياني) كما في الشكل(1-1-1).

|   |         | -     | 8   | صفحة                |                                                                                                    | IN IT- |
|---|---------|-------|-----|---------------------|----------------------------------------------------------------------------------------------------|--------|
| * | ØT      | T     | 53  | أزدواج الصفحة       |                                                                                                    | _      |
| Č | 50      | اغير  |     | 11.11.1 <u>6</u>    |                                                                                                    | -      |
| - | -       |       |     | إدراع نقطة/خط       |                                                                                                    | E. as  |
| R | 35 36 3 | 13 34 |     | چقل                 | 23 1                                                                                                    | 21 22  |
| N | 121     | 1     | 38  | مردواند <b>خا</b> ص |                                                                                                    |        |
|   | -       |       | Do  | ارتباط تشعيم        |                                                                                                    |        |
| T | ~       | -     |     | at a sun            |                                                                                                    |        |
| 1 |         | -     |     |                     | Constanting of the local division of the local division of the loc |        |
| 5 | 4       |       | 囯   | جدول                |                                                                                                    |        |
| + | s l     |       | 2   | رسومات              |                                                                                                    |        |
|   | 0       |       |     | <u>ک</u> الن        | +                                                                                                    |        |
| 2 | -       |       | 0   | وسده بناني          |                                                                                                    |        |
| 1 | 8       |       | 5   | ofic shim           |                                                                                                    |        |
| * | 0       | -     |     | June 1021           |                                                                                                    |        |
| - | 9       |       | 20  | <u>م</u> لف         |                                                                                                    |        |
| 4 | =       | 101   | 112 |                     |                                                                                                    |        |

شكل ١-٤-٤ : إدراج رسم بياني

تظهر لك الرسمة البيانية التي يمكنك التعديل
 عليها عن طريق النقر على الرسمة بواسطة زر
 الفأرة الأيمن كما في الشكل (1-٤-١٥).

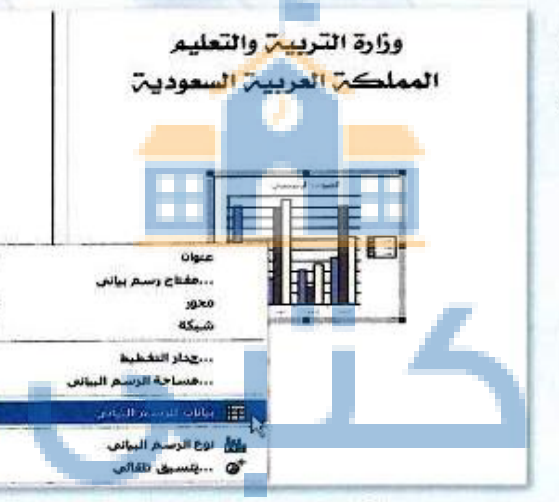

شكل ١-٤-١٠ : التعديل على الرسم البياني

اختر مثلاً (بيانات الرسم البياني) لتظهر لك نافذة كما في الشكل(1-٤-11) التي تستطيع من خلالها تعديل بيانات الرسم البياني ليناسب احتياجاتك.

|   | 1    | 出國 1.9 | 5 题  |                  | 88 |
|---|------|--------|------|------------------|----|
| 1 | D    | C      | B    | A                |    |
|   | 1426 | 1425   | 1424 |                  | 1  |
|   | 3000 | 2500   | 2000 | الأول الابتدامي  | 2  |
|   | 2500 | 2000   | 1800 | الثانى الابتدائم | 3  |
|   | 2000 | 1800   | 1600 | الثالث الابتدائي | 4  |

شكل ١-٤-١ : إكمال التعديلات على الرسم البياني

-(1)

غير مرثي

7 18 19

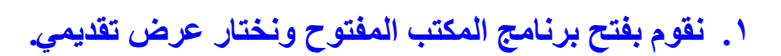

| G OpenOffice.org |                                                  |
|------------------|--------------------------------------------------|
|                  | <u>م</u> لف تجریر <u>عرض أدو</u> ات إطار تعلیمات |
| OpenOffice.org 3 |                                                  |
| قاعدة بيانات     | جدول بیانات                                      |
|                  |                                                  |
|                  |                                                  |

5

حلول

|                      | المصادر الحرة وانظمه ل |                 | 100                              | 6              |
|----------------------|------------------------|-----------------|----------------------------------|----------------|
|                      |                        | a               | and and                          |                |
|                      |                        | ė.              | ر عرض تقديمي فار                 | ۲. نقوم باختيا |
| متالج الترض التقديمي |                        |                 |                                  | ×              |
| 1.                   |                        |                 |                                  |                |
|                      |                        |                 | ص تقديمي فارغ                    | النوع<br>• عر، |
|                      |                        |                 | القالب<br>عرض تقديمي موجود       | <br>           |
|                      |                        |                 |                                  |                |
|                      |                        |                 |                                  |                |
| فرى                  | ✓ معا <u>ينة</u>       |                 |                                  |                |
| إنشاء                | بق التالي >>           | لأمر << السيا   | ليمات إلغاء ا                    | <u>.</u>       |
|                      |                        | 2               | de setterer e                    |                |
|                      |                        |                 | ر تصمیم تشتریک.                  | ١. تعوم بحتيا  |
| معالج العرض التقديمي |                        |                 |                                  |                |
| 2.) -                |                        |                 |                                  |                |
|                      |                        |                 | صميم الشريحة<br>يات عروض تقديمية | اختر ت         |
|                      |                        |                 | أصل><br>Black and Wh<br>Plus Per | il><br>ite     |
|                      |                        | Ŧ               | Blue Lines and Gradie            |                |
|                      |                        | ا <u>لش</u> اشة | وُسَط الإخراج                    | اختيار         |
|                      | 🗹 معا <u>ينة</u>       | شريحة           | رقائق بلاستيكية شفافة 🔘<br>ورق   | 0              |
| <u>الشا</u>          | بق التالي >>           | الأمر << السيا  | _تعليمات [لغا:                   |                |
|                      |                        |                 |                                  |                |
| 3                    |                        |                 |                                  |                |
| 2                    |                        |                 |                                  |                |

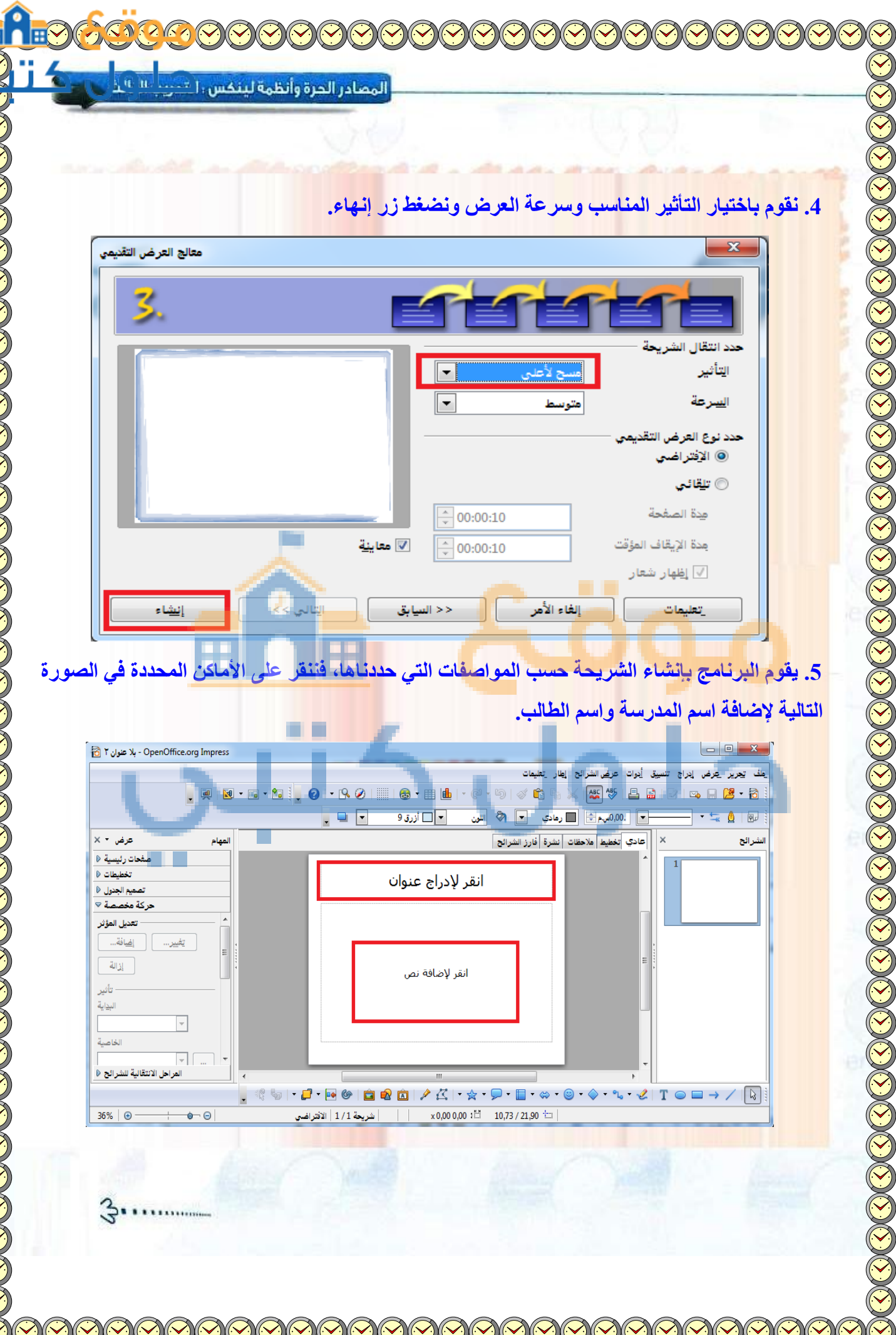

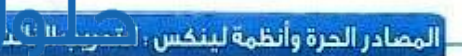

## 6. بعد كتابة البيانات المطلوبة ننقر على اسم المدرسة ونختار إضافة لنقوم بإجراء حركة مناسبة كالتالي:

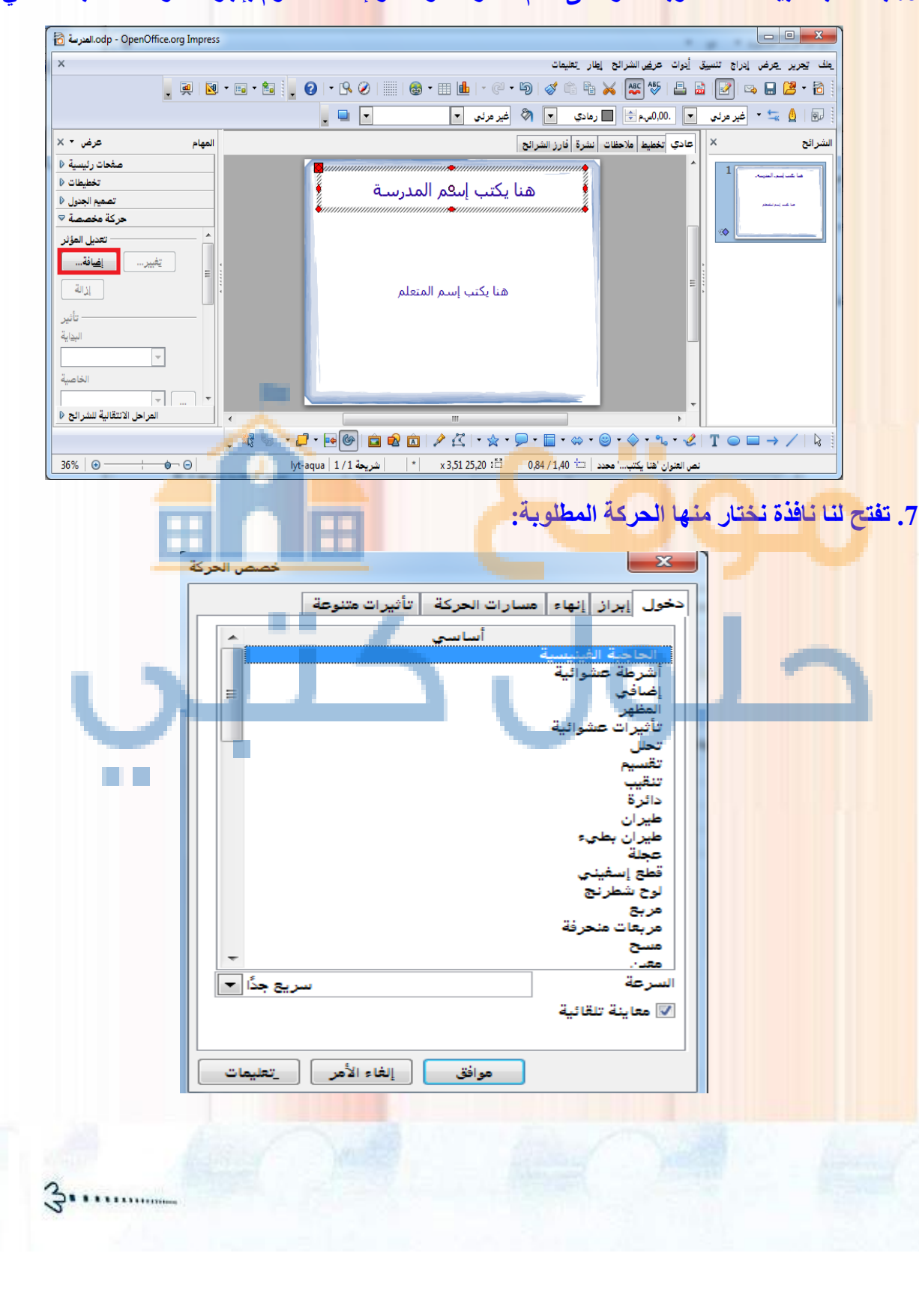

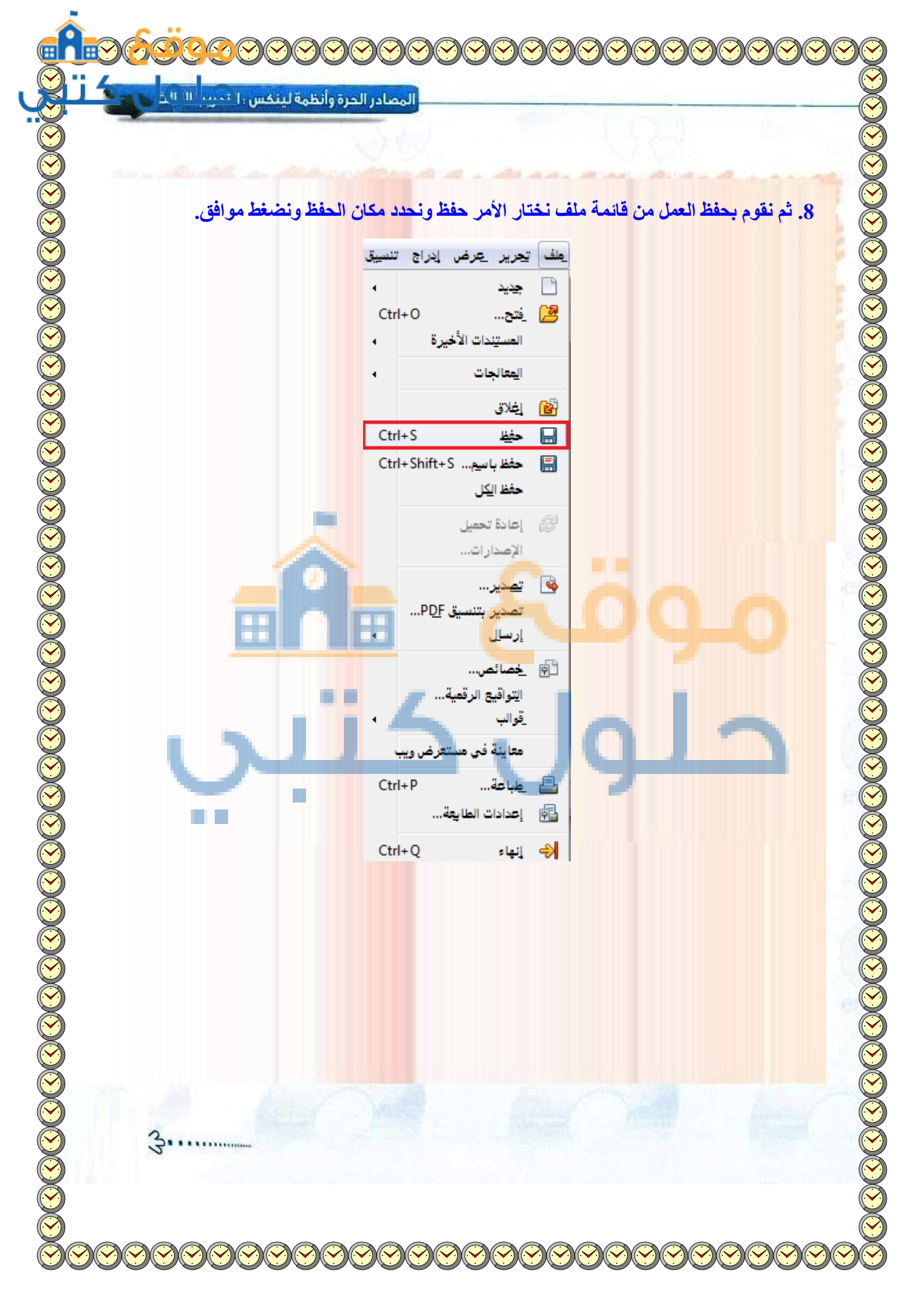

المصادر الحرة وأنظمة لينخسءا تحييب للاتاليا

3

أنشئ الجدول أدناه مع إجراء البيانات الحسابية على الأعمدة الفارغة من خلال برنامج (Openoffice.org Calc) :

| الدرجة النهائية | الاختيار التهاتي | متوسط الفترتين | الفترة الثائية | الفترة الأولى | اسم الطالب |
|-----------------|------------------|----------------|----------------|---------------|------------|
|                 | ۳.               |                | 13             | 19            | عبدالعزيز  |
|                 | ۳A               |                | 14             | 19            | مهند       |
|                 | *7               |                | ١٤             | ۲.            | زياد       |
|                 | ۲V               |                | ۲۸             | 18            | عبدالإله   |
|                 | ۳.               |                | ۲.             | ۲.            | فيصل       |

# دقوم بفتح البرنامج من قائمة ابدأ.

|      | 60 T               |                                      |
|------|--------------------|--------------------------------------|
|      |                    | Microsoft Web Publishing             |
|      |                    | MyFree Codec 🌗                       |
|      | amr                | Network Assistant                    |
|      |                    | Nokia PC Suite                       |
|      | المستندات          | NVIDIA Corporation                   |
|      |                    | OpenOffice.org 3.4                   |
|      | الصور              | OpenOffice.org Base 📷                |
|      |                    | OpenOffice.org Calc 👔                |
|      | الموسيقى           | OpenOffice.org Draw                  |
|      |                    | OpenOffice.org Impress 👸             |
|      | الالعاب            | OpenOffice.org Math 📷                |
|      |                    | OpenOffice.org Writer 🗃              |
|      | الحمبيوتر          | OpenOffice.org 🤤                     |
|      |                    | PDF Tools 🌙                          |
|      | لوحه التحكم        | PES6J Launcher 🌙                     |
|      | الأحمدة بماليها    | PHPTriad 🌙                           |
|      |                    | QuickTime 🌙                          |
|      | البرامج الافتراض   | RealNetworks 🌙                       |
|      |                    | Renesas Electronics 📕                |
|      | 🗕 التعليمات والدعم | Samsung 🌙                            |
|      |                    | SearchNewTab 🌙                       |
|      | تشغيل              | Skymonk 2 🤳                          |
|      |                    | Skype 🌙                              |
|      |                    | Sms Bomber by anax IIs0ul-HackerII 🌙 |
|      |                    | الخلف                                |
|      | إيقاف التشغيل      | البحث في البرامج والملفات            |
|      |                    |                                      |
| Ps S |                    |                                      |

المصادر الحرة وأنظمة لينخس التحيير 💷 🗠

## 2. نقوم بإدخال البيانات في الجدول كالتالي:

| F               | E                | D              | С              | В                    | A          |   |
|-----------------|------------------|----------------|----------------|----------------------|------------|---|
| الدرجة النهائية | الاختبار النهائي | متوسط الفترتين | الفترة الثانية | الفترة <u>الإولي</u> | اسم الطالب | 1 |
|                 | 30               |                | 16             | 19                   | عبد العزيز | 2 |
|                 | 28               |                | 19             | 17                   | مهند       | 3 |
|                 | 26               |                | 14             | 20                   | زياد       | 4 |
|                 | 27               |                | 18             | 18                   | عبد الإلو  | 5 |
| li i            | 30               |                | 20             | 20                   | فيصل       | 6 |
| li ii           |                  |                |                |                      | 1000       | 7 |
|                 |                  |                |                |                      |            | 8 |
|                 |                  |                |                |                      |            | 9 |

#### 3. نقوم بتحديد الخلية D2 لحساب المتوسط بداخلها ونضغط على زر الصيغ الحسابية كالتالي:

|       |                  |                | = Σ 5α                       |                     |
|-------|------------------|----------------|------------------------------|---------------------|
|       | <u></u>          | D              | С                            | В                   |
| الدرج | الاختبار النهائي | متوسط الفترتين | الفترة <mark>الثاني</mark> ة | لفترة <u>الاولم</u> |
|       | 30               | 3              | 16                           | 19                  |
|       | 28               |                | 19                           | 17                  |
|       | 26               |                | 14                           | 20                  |
|       | 27               |                | 18                           | 18                  |
|       | 30               |                | 20                           | 20                  |

#### 4. نقوم باختيار دالة المطلوبة لحساب المتوسط الحسابى ونضغط التالى:

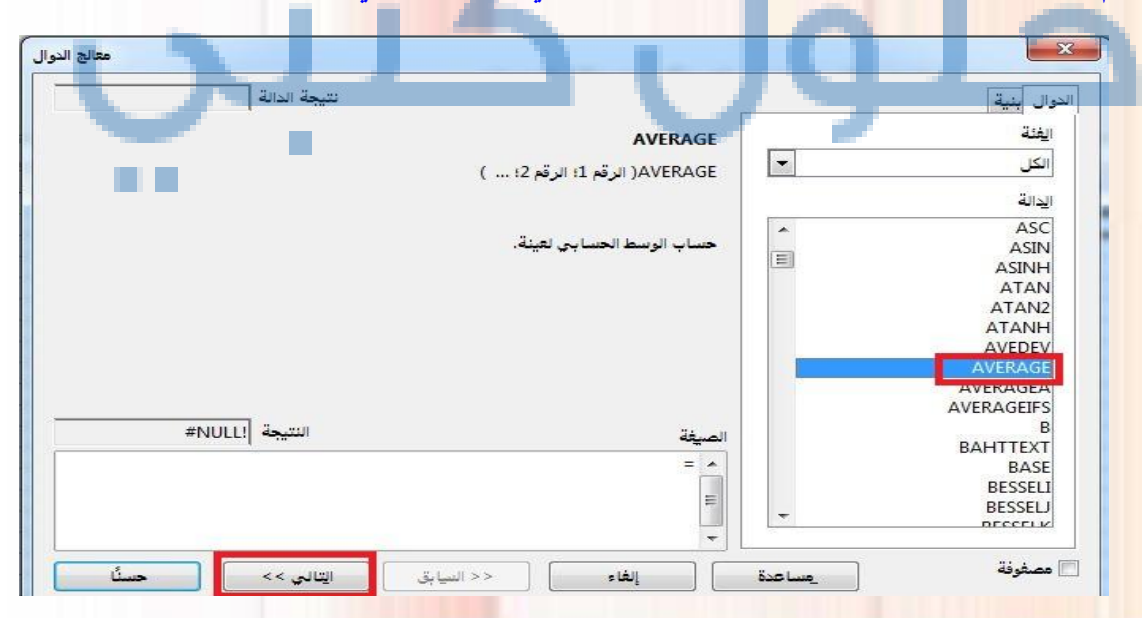

3.

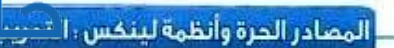

i ii iii

#### 5. نقوم بإدخال أسماء الخلايا المراد حساب المتوسط الحسابي لها كما في الصورة التالية:

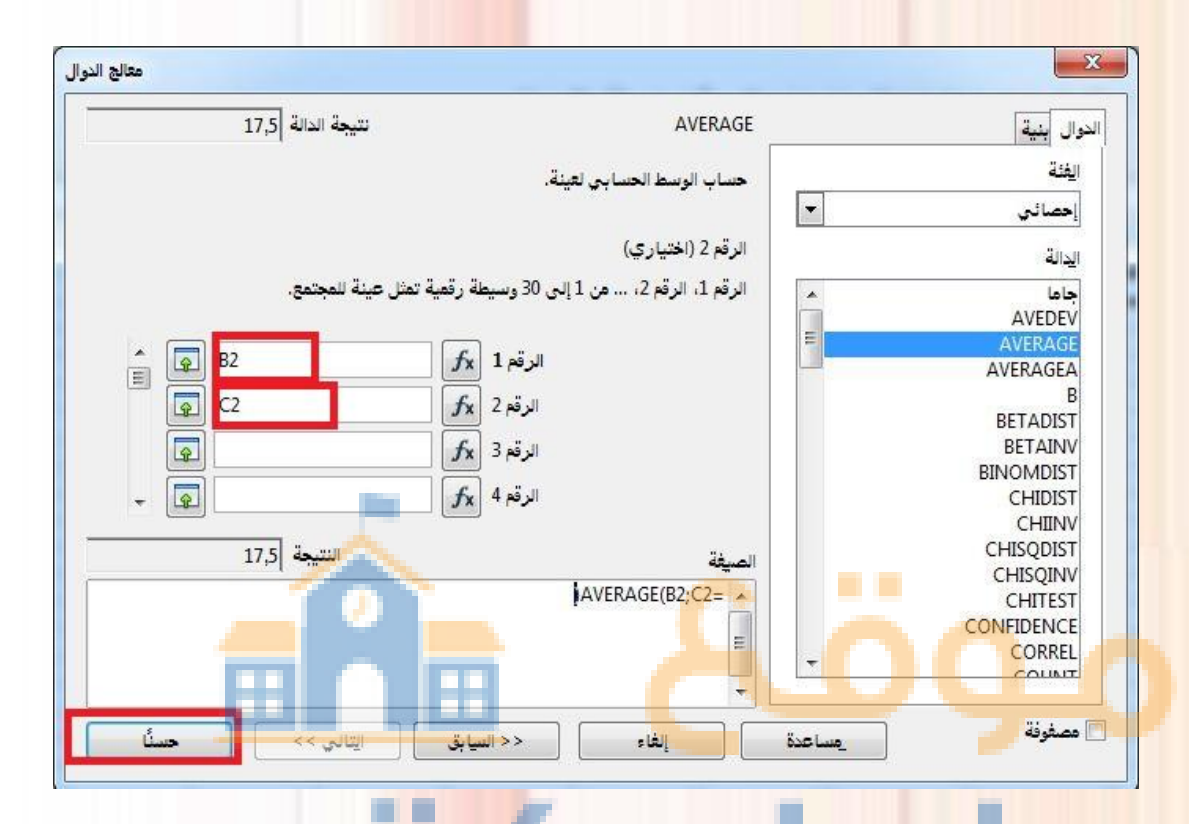

# 6. نقوم بتحديد الخلية التي تحتوي على النتيجة ونسحب لأسفل بالفارة لتكرار الصيغة الحسابية في بقية الخلايا كالتالى:

|                 |                  | =AVERA         | .GE(B2;C2)     | -Σ‰ -                | D2         |   |
|-----------------|------------------|----------------|----------------|----------------------|------------|---|
| F               | E                | D              | С              | В                    | A          |   |
| الدرجة النهائية | الاختبار النهائي | متوسط الفترتين | الفترة الثانية | الفترة <u>الاولم</u> | اسم الطالب | 1 |
|                 | 30               | 17,5           | 16             | 19                   | عبد العزيز | 2 |
|                 | 28               |                | 19             | 17                   | مهند       | 3 |
|                 | 26               |                | 14             | 20                   | زياد       | 4 |
|                 | 27               | 177            | 18             | 18                   | عبد الإله  | 5 |
|                 | 30               | V              | 20             | 20                   | فيصل       | 6 |
|                 |                  |                |                |                      |            | 7 |

3

.......

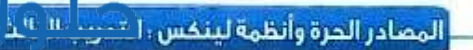

# 7. نقوم بنفس الخطوات لحساب الدرجة النهائية مع اختلاف الدالة كالتالى:

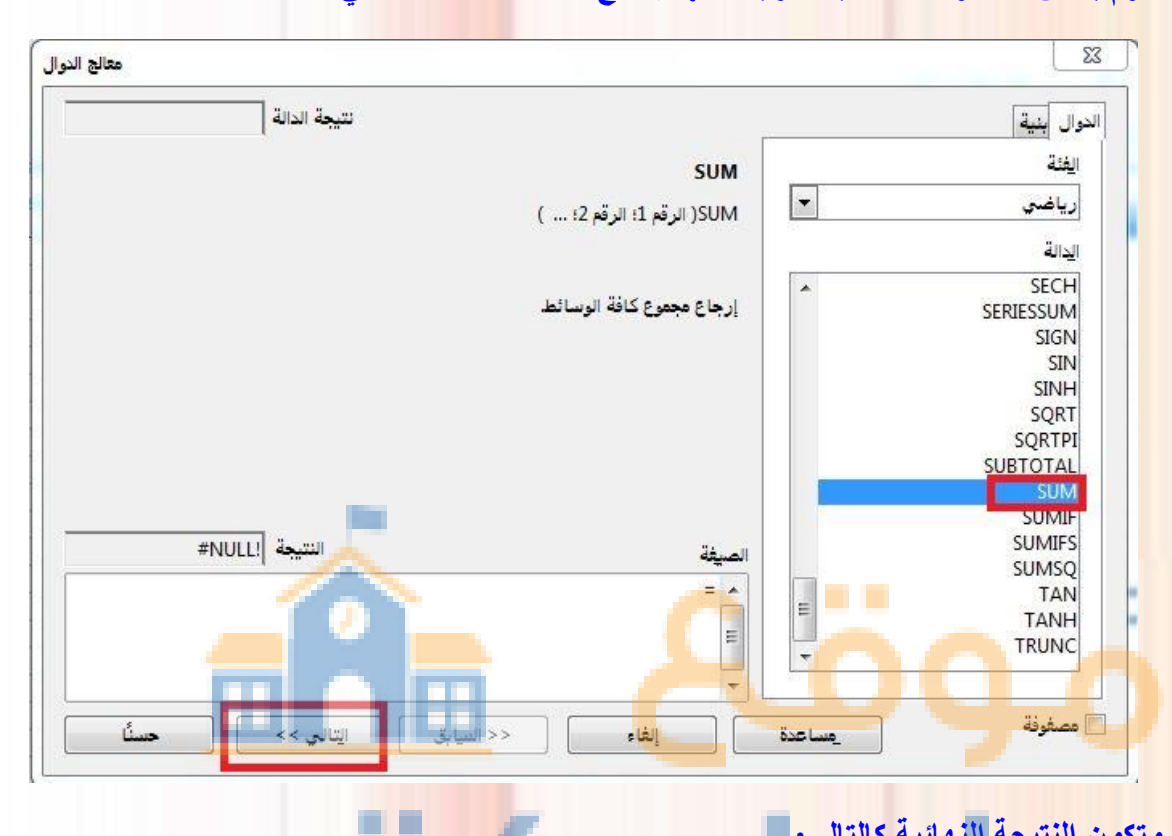

# 8. وتكون النتيجة النهائية كالتالى:

| 1               | E                | D              | С                | В                    | A                |
|-----------------|------------------|----------------|------------------|----------------------|------------------|
| الدرجة النهائية | الاختبار النهائي | متوسط الفترتين | الفترة الثانية   | الفترة <u>الإولى</u> | اسم الطالب       |
| 47,5            | 30               | 17,5           | 16               | 19                   | عبد العزيز       |
| 46              | 28               | 18             | <mark>1</mark> 9 | 17                   | مهند             |
| 43              | 26               | 17             | 14               | 20                   | زياد             |
| 45              | 27               | 18             | 18               | 18                   | عبد <u>الإلو</u> |
| 50              | 30               | 20             | 20               | 20                   | فيصل             |
|                 |                  |                |                  |                      |                  |

| العربي                                                                     |                                                                                                    |                                                   |   |
|----------------------------------------------------------------------------|----------------------------------------------------------------------------------------------------|---------------------------------------------------|---|
|                                                                            | امج المكتب المفتوح من خلال الدخول على الموقع                                                                  | احصل على آخر نسخة من برن                          |   |
|                                                                            | . (openoffice. c                                                                                              | لبرنامج المكتب المفتوح (org/ar                    | ~ |
|                                                                            |                                                                                                    |                                                   |   |
|                                                                            | تار السبحة المحصصة للويدور.                                                                                   | <ol> <li>بعد الدخول على الموقع بحد .</li> </ol>   |   |
|                                                                            | Apache OpenOffice 4.0 has been re                                                                             | leased!                                           |   |
| home » ar                                                                  | Product Download                                                                                              | Support Blog Extend Develop Focus Areas Nativ     |   |
| 8                                                                          | Latest available Apache OpenOffice 3.4.1 downloa                                                              | ads                                               |   |
| Windows                                                                    |                                                                                                    | 123 MB                                            |   |
| MacOSX (Intel)<br>Linux 32 bit (tar file including rp                      | im packages)                                                                                                  | 153 MB<br>140 MB                                  |   |
| Linux 32 bit (tar file including de<br>Linux 64 bit (tar file including rp | eb packages)<br>m packages)                                                                                   | 139 MB<br>150 MB                                  |   |
| Linux 64 bit (tar file including de<br>Since OpenOffice.org 3.1 relea      | eb packages)<br>ise, fully enhanced localized User Interface for the Arabic language is supported.            | 149 MB                                            |   |
| U                                                                          | بدأ التحميل وبهذا نكون حصلنا على النسخة.                                                                      | <ul> <li>۳. وبعد تحديد مكان التحميل نب</li> </ul> | 2 |
| ومات ملف التحميل 🔇                                                         | مغل                                                                                                    |                                                   |   |
| URL                                                                        | http://garr.dl.sourceforge.net/project/openofficeorg.mirro                                                    | or/localized/ar/3.                                |   |
|                                                                            | برامج                                                                                                    |                                                   |   |
| الفئات                                                                     |                                                                                                    | _3.4.1_Wi                                         |   |
| الفئات<br>الحفظ باسم                                                       | D:\pro\my pro\apache_OpenOffice_incubating_                                                                   | 172 20                                            |   |
| الفئات<br>الحفظ باسم                                                       | D:\pro\my pro\مجلد جدید\Apache_OpenOffice_incubating_<br>تذکر هذا المسار لمجلد "برامج" 📝                      | مب 123.38                                         |   |
| الفئات<br>الحفظ باسم<br>الوصف                                              | D:\pro\my pro\apache_OpenOffice_incubating_<br>تذكر هذا المسار لمجلد "برامج" 📝                                | مب 123.38                                         |   |
| الفئات<br>الحفظ باسم<br>الوصف                                              | D:\pro\my pro\مجلد جديد\Apache_OpenOffice_incubating_<br>تذكر هذا المسار لمجلد "برامج" 🔽<br>بدء التحميل       | مب 123.38 ـــــــــــــــــــــــــــــــــــ     |   |
| الفئات<br>الحفظ باسم<br>الوصف                                              | D:\pro\my pro\مجلد جديد\Apache_OpenOffice_incubating_<br>تذكر هذا المسار لمجلد "برامج" 🔽<br>بدء التحميل الحقا | مب 123.38 ـــــــــــــــــــــــــــــــــــ     |   |
| الفئات<br>الحفظ باسم<br>الوصف                                              | D:\pro\my pro\مجلد جديد\Apache_OpenOffice_incubating_<br>تذكر هذا المسار لمجلد "برامج" 🔽<br>بدء التحميل الحقا | مب 123.38                                         |   |
| الفئات<br>الحفظ باسم<br>الوصف                                              | D:\pro\my pro\مجلد جديد\Apache_OpenOffice_incubating_<br>تذكر هذا المسار لمجلد "برامج" 🔽<br>بدء التحميل الحقا | مب 123.38                                         |   |